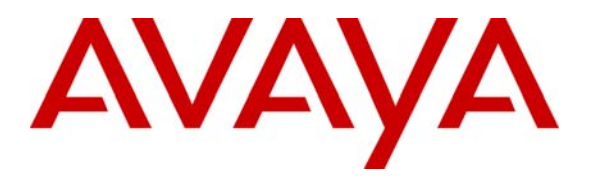

Avaya Solution & Interoperability Test Lab

# Configuring Point-to-Point Protocol between Juniper Networks Secure Services Gateway SSG520 and M7i Router to Support an H.323 trunk – Issue 1.0

### Abstract

These Application Notes describe the steps for configuring Juniper Networks Secure Services Gateway SSG520 and M7i routers for a Point-to-Point Protocol (PPP) connection to support an Avaya IP Telephony infrastructure consisting of Avaya Communication Manager and Avaya IP Telephones. Security policies will be used to allow Avaya Voice over Internet Protocol (VoIP) to traverse the PPP connection and to perform traffic shaping to maintain the Quality of Service needed for VoIP traffic. Information in these Application Notes has been obtained through Developer*Connection* compliance testing and additional technical discussions. Testing was conducted via the Developer*Connection* Program at the Avaya Solution and Interoperability Test Lab.

## 1. Introduction

The Juniper Network Secure Services Gateway SSG520 is a security appliance that can provide a mix of security and LAN/WAN connectivity in a regional and branch office deployment. These Application Notes illustrate a sample network consisting of a Main and Branch site connected together via a Point-to-Point Protocol connection through the use of the M7i router and SSG520 respectively. Each site contains an Avaya Media Server, Avaya Media Gateway, and Avaya IP Telephones. An H.323 IP trunk was configured between the two Avaya Communication Manager servers.

From a security perspective, all network traffic internal to the Branch site is considered to be "Trusted" and all traffic coming in from the WAN interface "Untrusted". Traffic policies were configured in the SSG520 to permit only traffic necessary to support Avaya VoIP calls between the two sites. Quality of Service (QoS) on the SSG520 was achieved through the use of traffic shaping associated with each security policy. For managing QoS in the Juniper Network M7i router, DiffServ Code Point (DSCP) examination and bandwidth reservation were used to prioritize VoIP traffic.

The SSG520 also serves as the Dynamic Host Configuration Protocol (DHCP) server for the Branch site supporting option 176.

For the configuration tested in these Application Notes:

- The H.323 Application Layer Gateway (ALG) was disabled.
- The Juniper SSG520 was configured in "route" mode and Network Address Translation (NAT) was not used.
- The security polices defined were limited to traffic flows required by Avaya VoIP traffic only.

*Note*: The administration of the network infrastructure shown in *Figure 1* is not the focus of these Application Notes and will not be covered. Instead, the focus of these Application Notes is on configuring the Juniper Networks SSG520 and M7i router to support Avaya VoIP traffic.

Table-1 below outlines the protocol type and port information used by the Avaya VoIP traffic.

| From         | TCP/UDP Port | То           | <b>TCP/UDP Port</b> | Notes              |
|--------------|--------------|--------------|---------------------|--------------------|
|              | or Protocol  |              | or Protocol         |                    |
| Avaya Media  | TCP any      | Any C-LAN    | TCP 1720            | For H.225 call     |
| Server       |              |              |                     | signaling.         |
| Any endpoint | UDP any      | Any endpoint | UDP 2048-3029       | For RTP/RTCP audio |
|              |              |              | (UDP port range     | streams between    |
|              |              |              | on the IP           | MedPros and        |
|              |              |              | Network Region      | endpoints.         |
|              |              |              | form in Section 5   |                    |
|              |              |              | Step 8)             |                    |
| Any endpoint | ICMP any     | Any C-LAN    | ICMP any            | For diagnostic     |
|              |              | and Any      |                     | purposes.          |
|              |              | MedPro       |                     |                    |

#### Table 1 – TCP/UDP Ports

# 2. Configuration

**Figure 1** illustrates the configuration used in these Application Notes. All Avaya IP Telephones with an extension in the range of 2xxxx are registered with Avaya Communication Manager at the Main site and all Avaya IP Telephones with an extension in the range of 4xxxx are registered with Avaya Communication Manager at the Branch Site. An H.323 trunk, configured between the two Avaya Communication Manager servers, carries calls between the two sites. IP addresses for Avaya IP Telephones in the Main site are statically administered and the IP addresses for the Avaya IP Telephones in the Branch site are dynamically allocated by the SSG520.

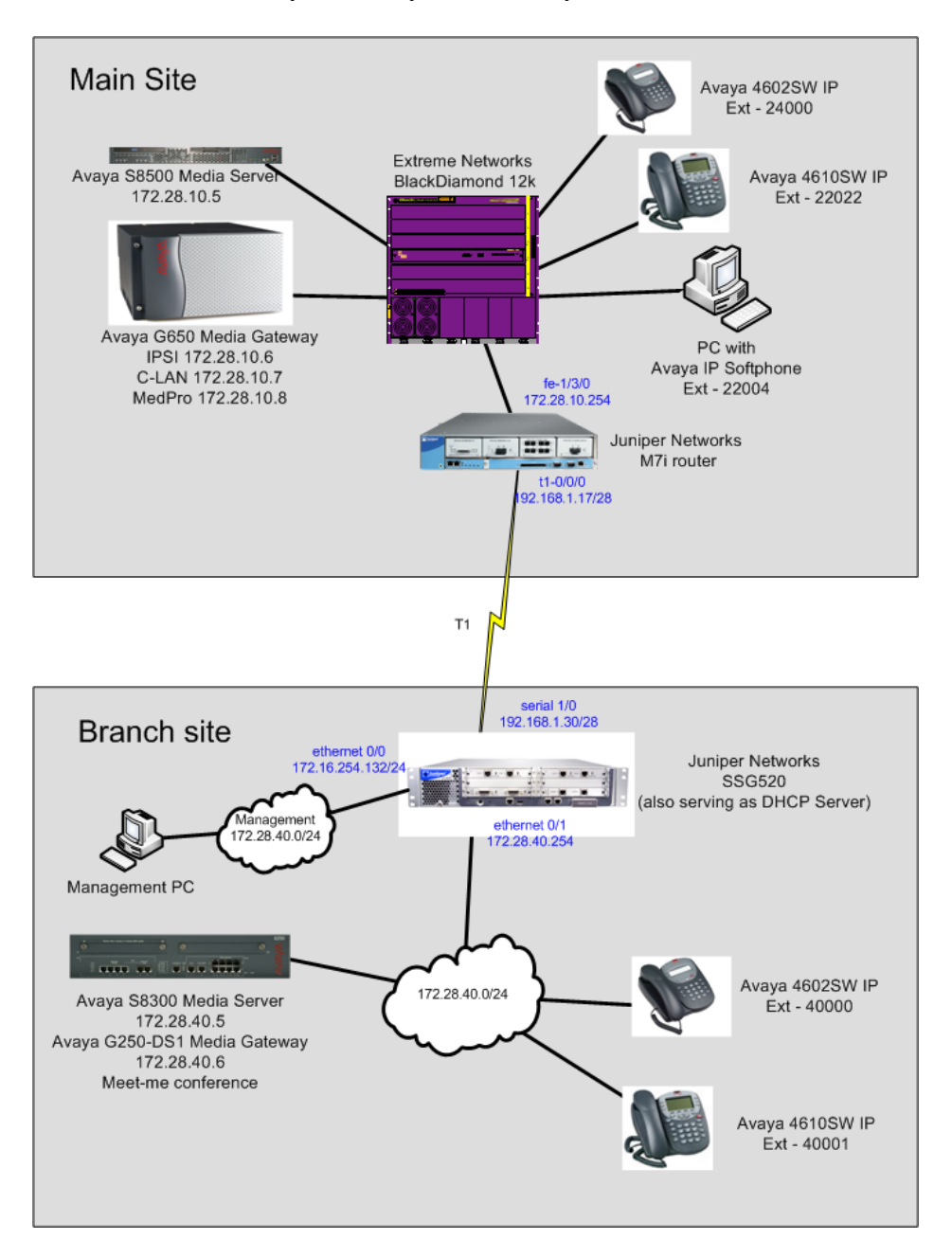

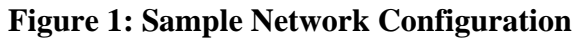

## 3. Equipment and Software Validated

The following equipment and software/firmware were used for the sample configuration:

| Equipment                           | Software/Firmware                   |
|-------------------------------------|-------------------------------------|
| Avaya S8300 Media Server with G250- | Avaya Communication Manager R3.1.2  |
| DS1 Media Gateway                   | (R013x.01.2.632.1)                  |
| Avaya S8500 Media Server            | Avaya Communication Manager R3.1.2  |
|                                     | (R013x.01.2.632.1)                  |
| Avaya G650 Media Gateway            | -                                   |
| TN2312BP IPSI                       | HW03 FW 22                          |
| TN799DP C-LAN                       | HW01 FW 16                          |
| TN2302AP IP MedPro                  | HW18 FW 108                         |
| Analog telephone                    | N/A                                 |
| Avaya 4602SW IP Telephone (H.323)   | R2.3 – Application (a02d01b2_3.bin) |
| Avaya 4610SW IP Telephone (H.323)   | R2.6 – Application (a10d01b2_6.bin) |
| Avaya IP Softphone                  | R5.24.8                             |
| Juniper Networks SS520              | Screen OS 5.4r1                     |
| Juniper Networks M7i router         | JUNOS 7.6R2.6                       |

# 4. Configure Juniper Networks equipment

This section describes the configuration for Juniper Networks SSG520 and M7i routers shown in **Figure 1**.

### 4.1. Configure the Juniper Networks SSG520

This section shows the necessary steps in configuring the SSG520 as shown in the **Figure 1**. The following steps use the web browser interface offered by the SSG520.

#### 4.1.1. Logging into SSG520 and general setup

| Step | Description                                                                              |
|------|------------------------------------------------------------------------------------------|
| 1.   | Enter the IP address of the SSG520 into a web browser to access the web interface of the |
|      | SSG520. Enter the appropriate Admin Name and Password at the log in screen then click    |
|      | <b>Login</b> to gain access into the SSG520.                                             |
|      |                                                                                          |
|      | Cile Edite View Experience Teals Hele                                                    |
|      |                                                                                          |
|      | G Back + O + K 2 G - Search Favorites 🚱 🔄 + G K 4                                        |
|      | Address 🙋 https://172.16.254.132/index.html                                              |
|      |                                                                                          |
|      |                                                                                          |
|      |                                                                                          |
|      |                                                                                          |
|      |                                                                                          |
|      |                                                                                          |
|      | Admin Name: netscreen                                                                    |
|      | Password:                                                                                |
|      | Remember my name and password                                                            |
|      | Login                                                                                    |
|      | STANDER FRANKER                                                                          |
|      |                                                                                          |
|      |                                                                                          |
|      |                                                                                          |
|      |                                                                                          |
|      |                                                                                          |
|      | 📓 Done                                                                                   |
|      | <u>,                                     </u>                                            |

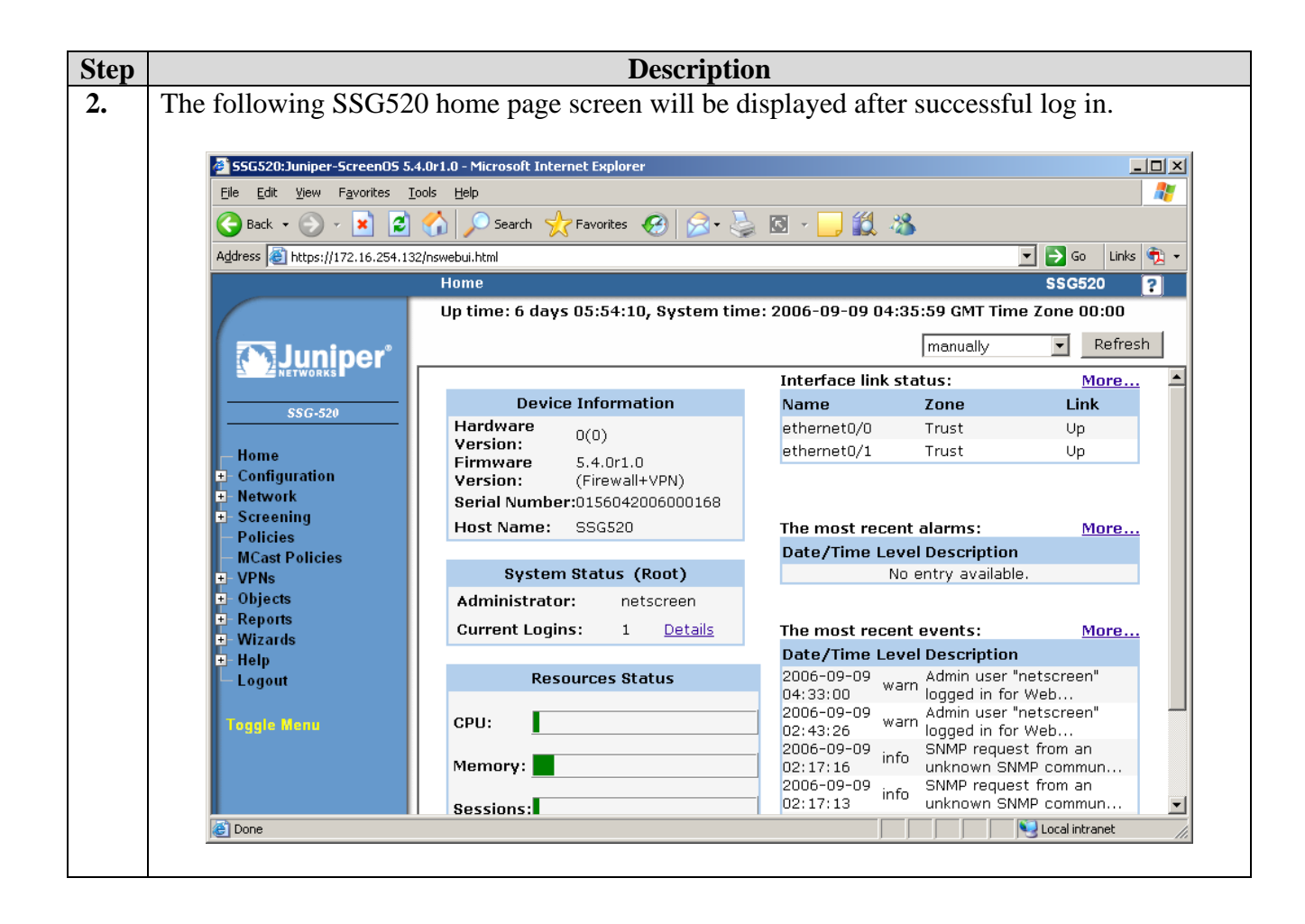

| Step | Description                                                                                                    |
|------|----------------------------------------------------------------------------------------------------|
| 3.   | Disable the Application Layer Gateway (ALG) functionality by selecting Configuration →<br>Advanced → ALG → Configure from the navigation menu on the left and uncheck the<br>H323 check box on the right screen. Click Apply to complete.                                                                                                    |
|      | Address 🗃 https://172.16.254.132/nswebui.html 💌 🄁 Go 🛛 Links 🆏 🗸                                                                                                    |
|      | Configuration > Advanced > ALG > Basic SSG520 ?                                                                                                    |
|      | Bosic MGCP H323 SIP SCCP   Application Local intranet   Date/Time Image: Singe   Other Auth   Infranet Auth   Advanced   Traffic Shaping   Advanced   Traffic Shaping   Advanced   Traffic Shaping   Advanced   Traffic Shaping   Advanced   Traffic Shaping   Advanced   Traffic Shaping   Advanced   Traffic Shaping   Advanced   Traffic Shaping   Advanced   Traffic Shaping   Advanced   Traffic Shaping   Advanced   Traffic Shaping   Advanced   Traffic Shaping   Apply   Cancel |
|      | SSG-520       ▲         Home       ✓         Configuration       ✓         Date/Time       ✓         Update       ✓         Admin       ✓         Admin       ✓         Admin       ✓         Advanced       ✓         Traffic Shaping       ✓         Advanced       ✓         Microsoft RPC       ✓         Advanced       ✓         NGCP       ✓         Apply       Cancel                                                                                                    |

### 4.1.2. Configuring PPP profile and interfaces

| File Edit View Favorites                                                                                                    | Tools Help             | oft Inter    | net explorer                       |               |          |                    | 09928        | <u>.</u>         |
|----------------------------------------------------------------------------------------------------|------------------------|--------------|------------------------------------|---------------|----------|--------------------|--------------|------------------|
| 🕒 Back - 🕥 - 💌 😰                                                                                                    | 🔥 🔎 Sea                | rdh 📩        | Favorites 🚱 🔗                      | • 😓 🛛         | 9 - 🛄 🕯  | 12 - 35            |              |                  |
| Address (2) https://172.16.254.1                                                                                                    | 32/nswebui.html        |              |                                    |               |          | 3                  | 3 🔁          | Go Links         |
|                                                                                                    | Network >              | PPP (        | List)                              |               |          |                    | S            | SG520            |
| \$\$G-520                                                                                                    | ppp<br>Profile         | Auth         | Netmask                            | Static-<br>IP | Passive  | Interface<br>Bound | Co           | nfigure          |
| Home<br>Configuration<br>Network                                                                                                    | test<br>Multi-<br>link | None<br>None | 255.255.255.240<br>255.255.255.252 | Yes<br>Yes    | No<br>No | mli                | Edit<br>Edit | Remove<br>Remove |
| Dinding     Dis     Zones     Interfaces     DHCP     B02 1X     Routing     NSRP     PPP     PPP Profile     PPPoE Profile     PPPoE Profile     Poincipg |                        |              |                                    |               |          | -                  | ,            |                  |

| PPP Profile<br>Static IP                                         | ppp<br>Checked                                                                    |          |
|------------------------------------------------------------------|-----------------------------------------------------------------------------------|----------|
| Netmask                                                          | 255.255.255.240 (This needs to match the mask used Area Link as shown in Step 6). | in the W |
| 55G520:Juniper-ScreenO                                           | 5.4.0r1.0 - Microsoft Internet Explorer                                           |          |
| Ele Edit View Favorites                                          | Iook Help                                                                         |          |
| G Back 🔹 🕑 🕤 💌                                                   | 🛿 🏠 🔎 Search 🎌 Favorites 🚱 😒 🌭 🔯 🖌 🛄 🎎 🦓                                          |          |
| Address 🙋 https://172.16.25                                      | 132/navebui.html                                                                  | Go Links |
|                                                                  | Authentication     CHAP      PAP (PAP + CHAP = Any,                               | No       |
| <ul> <li>Home</li> <li>Tonfiguration</li> <li>Notwork</li> </ul> | Authentication selection = None)                                                  |          |
| - Binding                                                        | Netmask 255.255.255.240                                                           |          |
| – Zones<br>– Interfaces                                          | Passive: Don't challenge<br>peer                                                  |          |
| - DHCP<br>- 802.1X                                               | Local Name                                                                        |          |
| Routing     NSRP                                                 | Password                                                                          |          |
| - PPP Profile                                                    | OK Capcel                                                                         |          |

|                                    | or no - merosore | Internet capiorer |         |        |      |       |             |        |
|------------------------------------|------------------|-------------------|---------|--------|------|-------|-------------|--------|
| <u>File Edit View Favorites Io</u> | ols <u>H</u> elp |                   |         |        |      |       |             |        |
| 🌀 Back 🔹 🕥 - 💌 🙎 🕯                 | 🏠 🔎 Search       | 📩 Favorites 🧭     | 😞 • چ   | •      |      | 1 🚳   |             |        |
| Address (2) https://172.16.254.132 | Inswebui.html    |                   |         |        |      | -     | - 🔁 G       | io L   |
|                                    | Network > In     | nterfaces (List)  |         |        |      |       | SS          | G520   |
|                                    | List 20 💌 p      | er page           |         |        |      |       |             |        |
| 2 Juninor                          | List ALL(9)      | Interfaces        |         |        |      | New   | Tun         | nel IF |
| E ZJUIIIPEI                        |                  |                   |         |        |      |       |             |        |
|                                    | Name             | IP/Netmask        | Zone    | Туре   | Link | PPPoE | Cor         | nfigu  |
|                                    | ethernet0/0      | 172.16.254.132/24 | Trust   | Layer3 | Up   | -     | Edit        |        |
| - Home                             | ethernet0/1      | 172.28.40.1/24    | Trust   | Layer3 | Up   | -     | Edit        |        |
| - Network                          | ethernet0/2      | 0.0.0/0           | Untrust | Layer3 | Up   | -     | <u>Edit</u> |        |
| - Binding                          | ethemet0/3       | 0.0.0/0           | HA      | Layer3 | Down | -     | Edit        |        |
| - Zones                            | serial1/0        | 192.168.3.30/28   | Untrust | WAN    | Down | -     | Edit        |        |
| - Interfaces                       | serial1/1        | 0.0.0.0/0         | Untrust | WAN    | Up   | -     | Edit        |        |
| €-802.1X                           | serial2/0        | 0.0.0/0           | Trust   | WAN    | Down | -     | Edit        |        |
| Routing                            | serial2/1        | 0.0.0/0           | Trust   | WAN    | Down | -     | Edit        |        |
| I I NSRP                           |                  | 0.0.0.0           | CT AN   | Lover2 | Down | _     | Edit        |        |

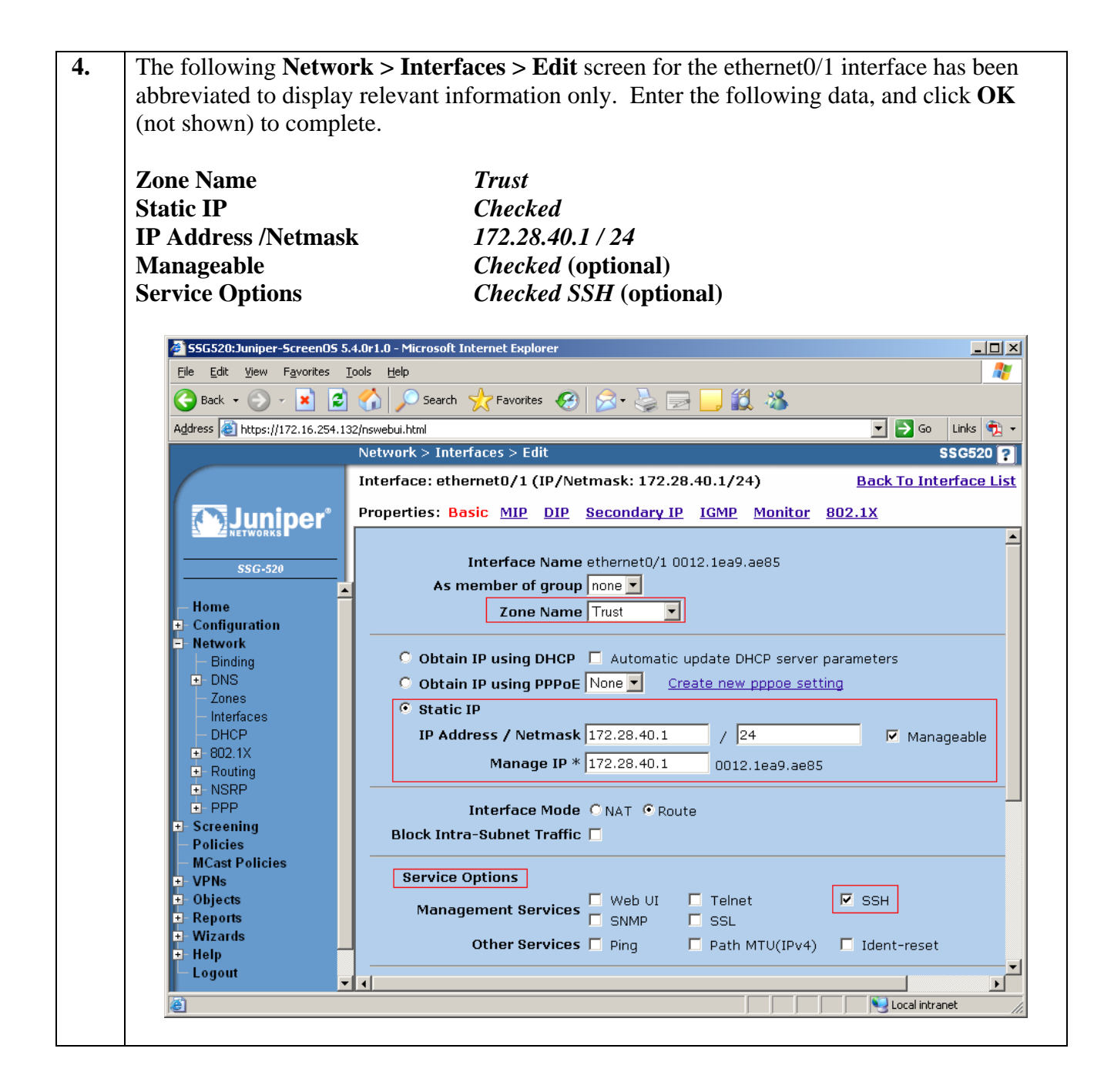

| SSG520:Juniper-Screen0      | S 5.4.0r1.0 - Microsoft | Internet Explorer |          |        |      |       |         |       |
|-----------------------------|-------------------------|-------------------|----------|--------|------|-------|---------|-------|
| Ele Edit View Favorites     | Iools Help              |                   | <u> </u> |        |      | 4     | <u></u> |       |
| 🌀 Back 🔻 🐑 👻 📩              | 🚨 🏠 🎾 Search            | 🎌 Favorites 🥳     | 🛛 · 🦾    | · 2    |      | 1 🐴   | _       |       |
| Address 1 https://172.16.25 | 4.132/nswebui.html      |                   |          |        |      |       | - 🔁     | Go    |
|                             | Network > In            | terfaces (List)   |          |        |      |       | S       | SG52  |
| $\mathcal{C}$               | List 20 💌 p             | er page           |          |        |      |       |         |       |
| (A) luninor                 | List ALL(9)             | Interfaces        |          |        |      | New   | Tu      | nnell |
| A 2 DUTTIPET                |                         |                   |          |        |      |       |         |       |
|                             | Name                    | IP/Netmask        | Zone     | Туре   | Link | PPPoE | Co      | nfig  |
|                             | ethernet0/0             | 172.16.254.132/24 | Trust    | Layer3 | Up   | -     | Edit    |       |
| - Home                      | ethernet0/1             | 172.28.40.1/24    | Trust    | Layer3 | Up   | -     | Edit    |       |
| - Network                   | ethemet0/2              | 0.0.0.0/0         | Untrust  | Laver3 | Up   | -     | Edit    |       |
| Binding                     | ethemet0/3              | 0.0.0/0           | HA       | Laver3 | Down | -     | Edit    |       |
| - Zones                     | serial1/0               | 192.168.3.30/28   | Untrust  | WAN    | Down | -     | Edit    | -     |
| - Interfaces                | serial1/1               | 0.0.0.0/0         | Untrust  | WAN    | Un   | -     | Edit    | -     |
| - DHCP                      | serial2/0               | 0.0.0/0           | Trust    | WAN    | Down | -     | Edit    |       |
| Routing                     | serial2/0               | 0.0.0.0/0         | Truct    | WAN    | Down |       | Edit    |       |
| NSRP                        | Selidi2/1               | 0.0.0.0/0         | TTUSC    | VVAN   | Down |       | Edit    | -     |
| E PPP                       | vian1                   | 0.0.0.0/0         | VLAN     | Layer3 | Down | -     | Eait    |       |

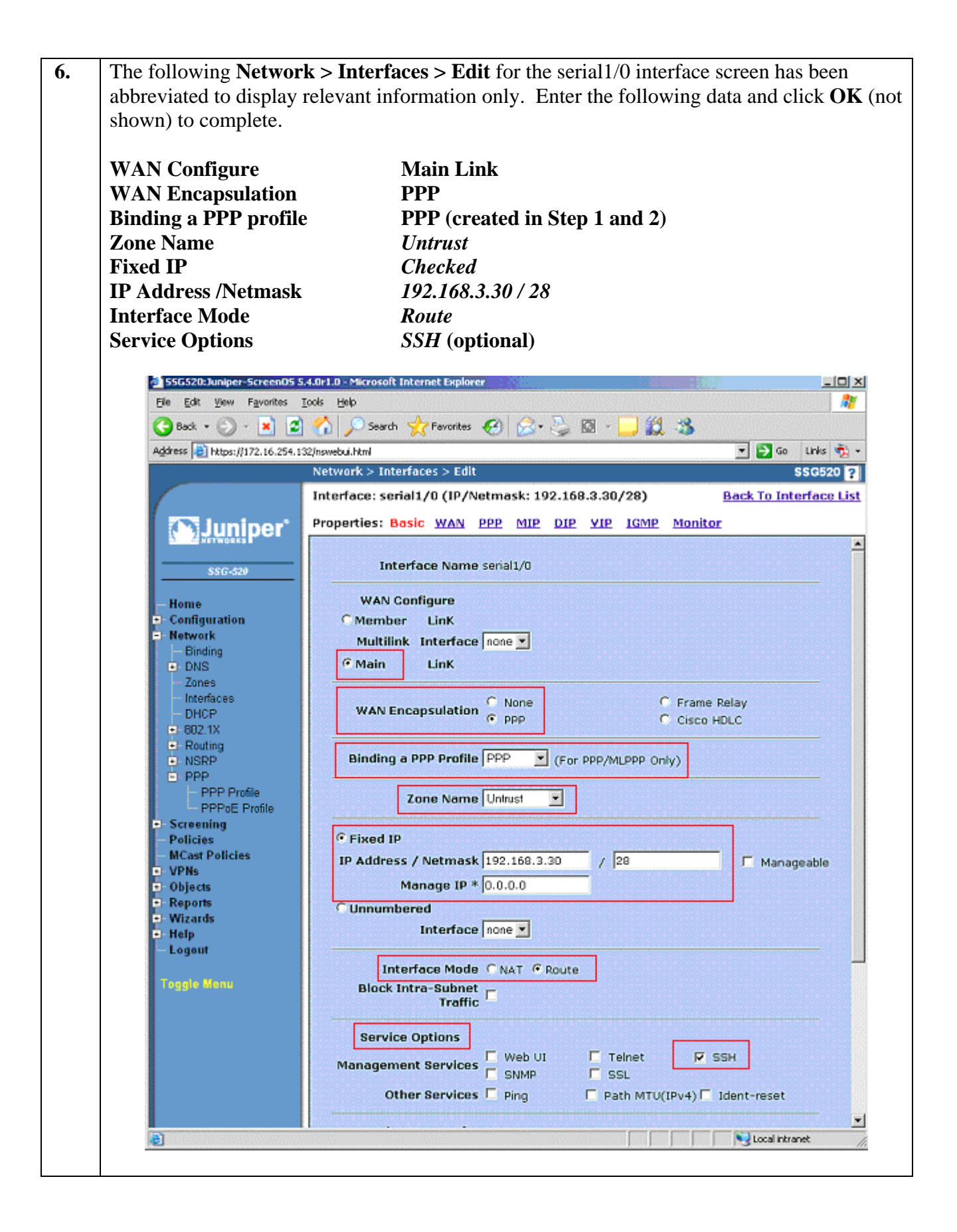

### 4.1.3. Configuring DHCP Server services

| Ele Edit View Favorit                    | es <u>T</u> ools | Heb                            |           |                                |
|------------------------------------------|------------------|--------------------------------|-----------|--------------------------------|
| G Back + 🕤 + 🗵                           | 2 🏠              | Search 🌟 Favorites 🧐 🍰 🖡       | 🍃 🖸 - 🔜 🕻 | 3 3                            |
| Address 🔕 https://172.16.                | 254.132/nsw      | rebui.html                     |           | <u>ד</u> <u>ו</u> יים <u>ו</u> |
|                                          | N                | etwork > DHCP (List)           |           | SSG52                          |
| 330 520                                  |                  | ethernet0/0(172.16.254.132/24) | None      | Edit                           |
| - Home                                   |                  | ethemet0/1(172.28.40.1/24)     | Relay     | Edit                           |
| - Network                                |                  | ethernet0/2(0.0.0.0/0)         | None      | Edit                           |
| <ul> <li>Binding</li> <li>DNS</li> </ul> |                  | vlan1(0.0.0/0)                 | None      | Edit                           |
|                                          | 5353             |                                |           |                                |

| 2. | From the <b>Network</b> > to continue.                                                                                                    | > DHCP > Edit screen, enter the following information then click Apply                                                                                                    |
|----|----------------------------------------------------------------------------------------------------|----------------------------------------------------------------------------------------------------|
|    | DHCP Server<br>Gateway<br>Netmask<br>Click on Addresses                                                                                                    | Checked<br>172.28.40.1 (IP address of the default gateway)<br>255.255.255.0<br>to configure the DHCP IP address range. DNS, WINS, and other DHCP                                                                                                    |
|    | options can be configured in the comp                                                                                                    | gured by clicking on <b>Advanced Options</b> . These advanced options were bliance test.                                                                                                    |
|    | SSG520:Juniper-ScreenD                                                                                                    | S 5.4.0r1.0 - Microsoft Internet Explorer                                                                                                    |
|    | Elle Edit View Favorites                                                                                                    |                                                                                                    |
|    | 🌀 Back 🝷 🕥 🛃 📘                                                                                                    | 😂 🏠 🔎 Search 🌟 Favorites 🚱 🔗 🌭 🔯 🕣 🛄 🎇 🖄                                                                                                    |
|    | Address 🛃 https://172.16.25                                                                                                    | 4.132/nswebui.html 💌 🔁 Go 🛛 Links 🧌 🔻                                                                                                    |
|    |                                                                                                    | Network > DHCP > Edit SSG520 ?                                                                                                    |
|    | SSG-520<br>- Home<br>- Configuration<br>- Network<br>- Binding<br>- DNS<br>- Zones<br>- Interfaces<br>- DHCP<br>- 602.1X<br>- Routing<br>- NSRP<br>- PPP<br>- Screening<br>- Policies<br>- MCast Policies<br>- MCast Policies<br>- MCast Policies<br>- Wizards<br>- Wizards<br>- Help<br>- Logout | <ul> <li>None</li> <li>DHCP Client</li> <li>DHCP Relay Agent</li> <li>DHCP Server</li> <li>Server Mode ( Auto (Probing) ( Enable ) Disable</li> <li>Lease ( Unlimited</li> <li>Lease ( Unlimited ) hours ( minutes</li> <li>Update Upstream DHCP Client on Interface Any ( From Upstream DHCP Client on Interface Any ( From Upstream DHCP Client on Interface Any ( From Interface)</li> <li>None</li> <li>None</li> <li>From Option66</li> <li>From Input (0.0.0)</li> </ul> |
|    | E Done                                                                                                    | Cancel                                                                                                    |

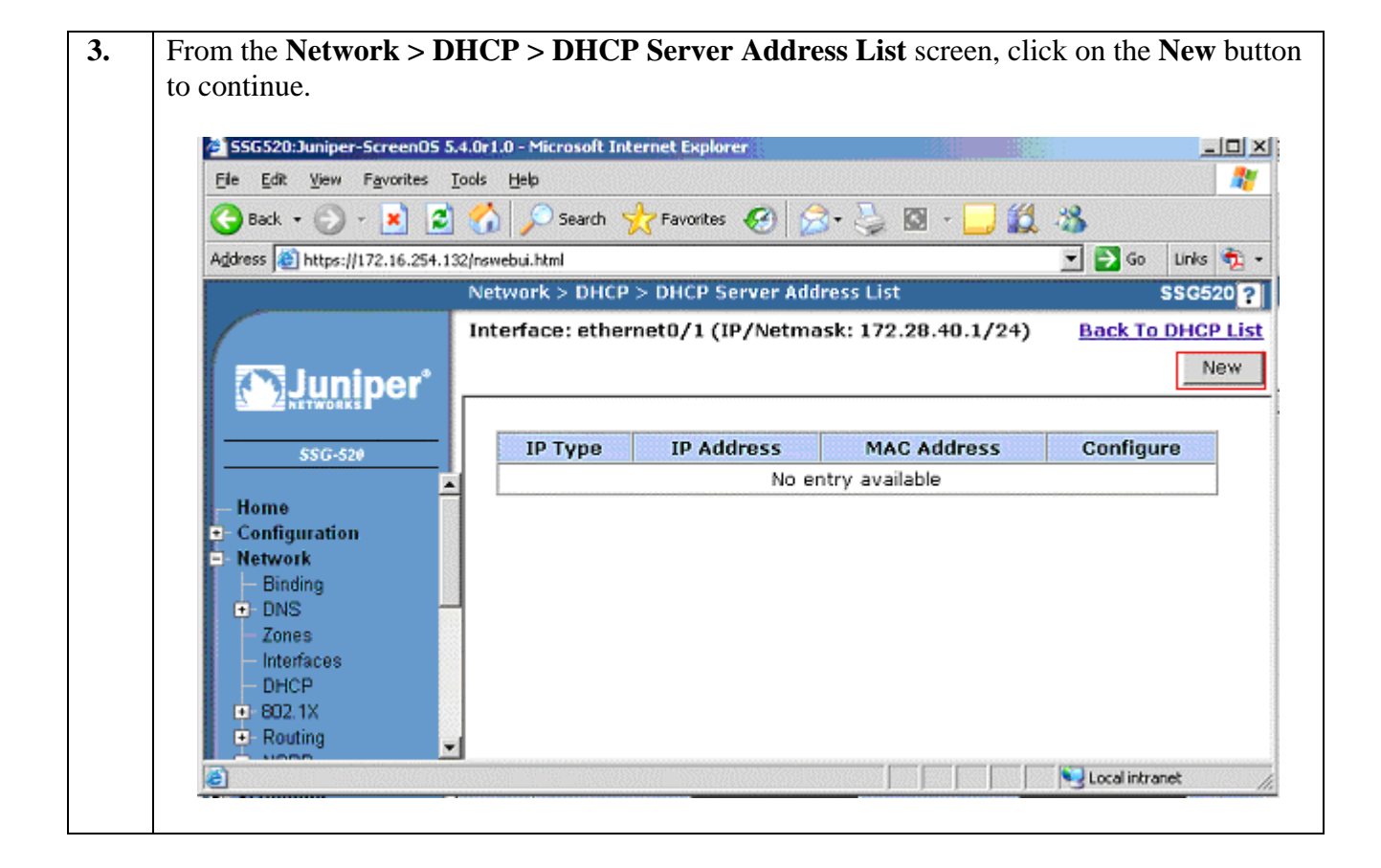

| Dynamic                   | Checked                                              |
|---------------------------|------------------------------------------------------|
| IP Address Start          | 172.28 40 100 (start of the DHCP IP address range)   |
| IP Address End            | 172 28 40 199 (end of the DHCP IP address range)     |
| II Mullos Linu            | 172.20.40.177 (chu of the Difer if address funge)    |
| SSG520:Juniper-Screen(    | 5 5.4.0r1.0 - Microsoft Internet Explorer            |
| Ele Edit View Favorites   | Iools Help                                           |
| 🕒 Back 🝷 💮 - 💌            | 💈 🏠 🔎 Search 🤺 Favorites 🚱 🙈 - 🍡 🔯 - 🧾 🎇 🦓           |
| Address https://172.16.25 | 4.132/nswebul.html                                   |
|                           | Network > DHCP > DHCP Server Address Edit \$\$\$6520 |
|                           |                                                      |
|                           | Interface: ethernet0/1 (IP/Netmask: 172.28.40.1/24)  |
| Juniper                   |                                                      |
| C ARTWORKS                |                                                      |
| SSG-520                   |                                                      |
|                           |                                                      |
| - Home                    |                                                      |
| Configuration     Network | IP Address Start 172.28.40.100                       |
| - Binding                 | IP Address End 172.28.40.199                         |
| DNS                       |                                                      |
| - Zones                   |                                                      |
| - DHCP                    | C Reserved                                           |
|                           | IP Address 0.0.0.0                                   |
| Routing                   | Ethernet Address 0000 0000 0000                      |
| NSRP                      |                                                      |
| + Screening               | Example Ethernet Address: ABCD.1234.8EUE             |
| - Policies                |                                                      |
| - MCast Policies          | OK Cancel                                            |
| VPNs                      |                                                      |

| SSG520:Juniper-ScreenOS 5.4.0      | r1.0 - Microsoft Internet Explorer                         |        |
|------------------------------------|------------------------------------------------------------|--------|
| Ele Edit View Favorites Iool       | : Helb                                                     |        |
| 🌀 Back 🔹 🕥 🔹 😫 🔮                   | 🏠 🔎 Search 🤺 Favorites 🚱 🍰 🎍 🔯 - 🛄 鑬 🦓 👘                   |        |
| Address a https://172.16.254.132/n | swebui.html                                                | 🔁 Go   |
| N                                  | etwork > DHCP Server > Custom Options > ethernet0/1 (List) | SSC    |
|                                    | B                                                          | ack To |
| (A) luninor                        |                                                            |        |
|                                    |                                                            |        |
|                                    | Code Type Value Config                                     | ure    |
|                                    | No entry available                                         |        |
| - Home                             |                                                            |        |
| - Network                          |                                                            |        |
| Binding                            |                                                            |        |
| DNS     Zones                      |                                                            |        |
| - Interfaces                       |                                                            |        |
| - DHCP                             |                                                            |        |

|                                                                     | 1                                                                                                    |
|---------------------------------------------------------------------|----------------------------------------------------------------------------------------------------|
| Code                                                                | 176                                                                                                    |
| Туре                                                                | String                                                                                                    |
| Value                                                               | MCIADD=172.28.40.5,MCPORT=1719                                                                                                    |
| Note: 172.28.<br>and 1719 is th<br>Avaya Comm                       | 40.5 is the IP address of the Avaya Media Server located at the Branch site<br>in default port number used by the Avaya IP Telephones to register to the<br>nunication Manager. |
| 🦉 55G520:Junipe                                                     | er-ScreenOS 5.4.0r1.0 - Microsoft Internet Explorer                                                                                                    |
| <u>File E</u> dit <u>V</u> iew                                      | Favorites Tools Help                                                                                                    |
| G Back + 🕤                                                          | ) 👻 💈 🏠 🔎 Search 🤺 Favorites 🤣 🍰 🍡 🔜 🛄 🎎 🖄                                                                                                    |
| Address 🥘 https:                                                    | ://172.16.254.132/nswebui.html                                                                                                    |
|                                                                     | Network > DHCP > Server Custom Option SSG520                                                                                                    |
| Jur                                                                 | Interface: ethernet0/1 (IP/Netmask: 172.28.40.1/24)                                                                                                    |
|                                                                     |                                                                                                    |
| SSG-                                                                | Code 176 Type String Value                                                                                                    |
| Homo                                                                |                                                                                                    |
| Tiome                                                               |                                                                                                    |
| +- Configuratio                                                     |                                                                                                    |
| <ul> <li>Configuration</li> <li>Network</li> <li>Binding</li> </ul> | OK                                                                                                    |
| Configuration     Configuration     Network     Binding     DNS     | OK Cancel                                                                                                    |

#### 4.1.4. Configuring Address objects and Custom Services

1. Create address book entries by selecting **Objects**  $\rightarrow$  **Addresses** from the navigation menu on the left. Click on the **New** button to create a new address book entry.

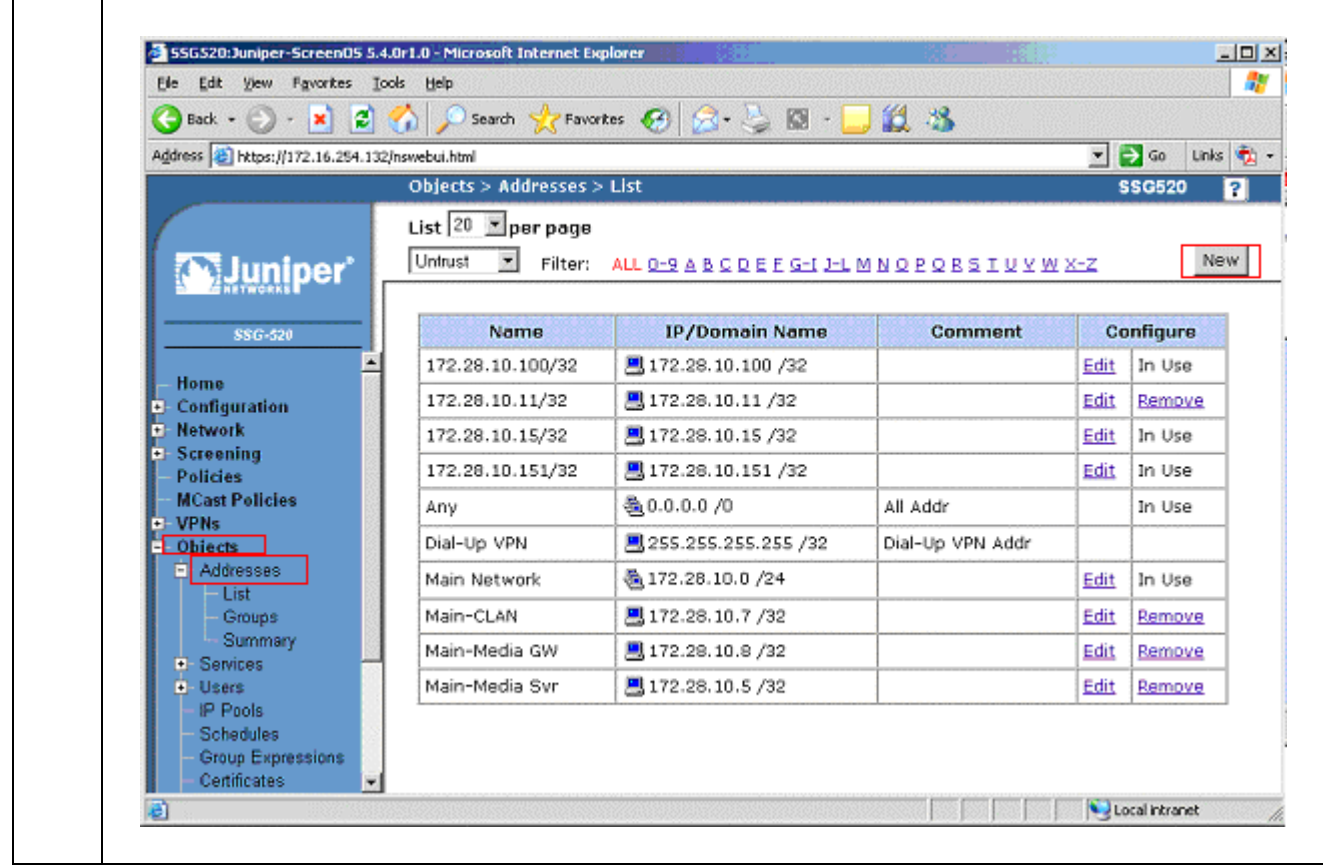

| Addres                                                                                                    | ss Name                     | IP Address           | Netmask  | Zone    |
|----------------------------------------------------------------------------------------------------|-----------------------------|----------------------|----------|---------|
| Main Networ                                                                                                 | k                           | 172.28.10.0          | 24       | Untrust |
| Main-CLAN                                                                                                   |                             | 172.28.10.7          | 32       | Untrust |
| Branch Netw                                                                                                 | ork                         | 172.28.40.0          | 24       | Trust   |
| Branch-Medi                                                                                                 | a Svr                       | 172.28.40.5          | 32       | Trust   |
|                                                                                                    |                             |                      |          |         |
| SSG520:Juniper-Screen05 S                                                                                   | .4.0r1.0 - Microsoft Intern | et Explorer          |          |         |
| Elle Edit View Favorites                                                                                    | Toola Helb                  |                      |          |         |
| 😋 Back 🝷 🕥 🕤 💌 💈                                                                                            | ] 🏠 🔎 Search 👷              | Favorites 🚱 🔗 🍹 🚱 -  | 🔜 🗱 🤹    |         |
| Address 🔊 https://172.16.254.1                                                                              | 32/nswebui.html             |                      |          | 💌 🔁 GO  |
|                                                                                                    | Objects > Addres            | ses > Configuration  |          | SSG520  |
| \$\$G-520                                                                                                   |                             | Address Name Main Ne | twork    |         |
| Home                                                                                                    |                             | Comment              |          |         |
| Configuration                                                                                               | IP Address/Do               | main Name            |          |         |
| <ul> <li>Network</li> <li>Screening</li> </ul>                                                              | I r                         | © IP 172.28          | 10.0     | 1       |
|                                                                                                    |                             | Address/Netmask 24   |          |         |
| Policies                                                                                                    |                             | C Domain Name        |          |         |
| Policies     MCast Policies     VPNs                                                                        |                             | Definant Warne       |          |         |
| Policies     MCast Policies     VPNs     Objects     Addresses                                              |                             |                      |          |         |
| Policies     MCast Policies     VPNs     Objects     Addresses     List                                     |                             | Zone Untrust         | <b></b>  |         |
| Policies     MCast Policies     VPNs     Objects     Addresses     List     Groups     Summary              |                             | Zone Untrust         | <b>.</b> |         |
| Policies     MCast Policies     VPNs     Objects     Addresses     List     Groups     Summary     Services |                             |                      | Cancel   |         |

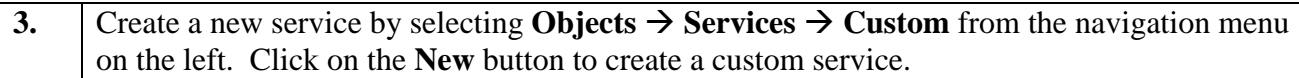

| Back       Image: Construct of the second second seco | <u>File E</u> dit <u>V</u> iew F <u>a</u> vorites                | <u>T</u> ools <u>H</u> elp |                                                   |                  |             |          |
|----------------------------------------------------------------------------------------------------|------------------------------------------------------------------|----------------------------|---------------------------------------------------|------------------|-------------|----------|
| Address       Hetps://172.16.254.132/nswebui.html       Image: Sige Services > Custom       SSG520         Configuration       List       20 Per page       Image: Signaling       Transport Protocol and Parameters       Timeout (min)       Configure         Home       Avaya-<br>Signaling       TCP src port: 0-<br>65535, dst port: 30       30       Edit       Remove         Network       Screening       UDP src port: 0-<br>65535, dst port: 1       1       Edit       In Use                                                                                                    | 🌍 Back 🝷 🕥 🖌 🗾 💈                                                 | 🖞 🏠 🔎 Search               | - 🔶 Favorites 🛛 🔗                                 | • 🎍 🔜 🛛          | _ 1         | 1 🕉      |
| Objects > Services > Custom       SSG520         List 20 per page         SSG-520         Name       Transport Protocol<br>and Parameters       Timeout<br>(min)       Configure         Name       Transport Protocol<br>and Parameters       Configure         Home       Avaya-<br>Signaling       TCP src port: 0-<br>65535, dst port:<br>1720-1720       30       Edit       Remove         Network       Screening       UDP src port: 0-<br>65535, dst port:<br>1       Edit       In Use                                                                                                    | Address 🙆 https://172.16.254.:                                   | 132/nswebui.html           |                                                   | -                | ] 🔁         | Go Links |
| List 20 per page         List 20 per page         SSG-520         Name       Transport Protocol<br>and Parameters       Timeout<br>(min)       Configure         Home       Avaya-<br>Signaling       TCP src port: 0-<br>65535, dst port: 1       30       Edit       Remove         Network       VDP src port: 0-<br>65535, dst port: 1       1       Edit       In Use         Model       UDP src port: 0-<br>65535, dst port: 1       1       Edit       In Use                                                                                                    |                                                                  | Objects > Ser              | vices > Custom                                    |                  | S           | SG520    |
| SSG-520       Name       Transport Protocol<br>and Parameters       Timeout<br>(min)       Configure         Home       Avaya-<br>Signaling       TCP src port: 0-<br>65535, dst port: 30       Edit       Remove         Network       Screening       UDP src port: 0-<br>65535, dst port: 1       30       Edit       Remove         Avaya-RTP       ODP src port: 0-<br>65535, dst port: 1       1       Edit       In Use                                                                                                    |                                                                  | List 20 🔽 pe               | er page                                           |                  |             |          |
| SSG-520       Name       Transport Protocol<br>and Parameters       Timeout<br>(min)       Configure         Home       Avaya-<br>Signaling       TCP src port: 0-<br>65535, dst port:<br>1720-1720       30       Edit       Remove         Network       Screening       UDP src port: 0-<br>65535, dst port:<br>1       30       Edit       Remove         Avaya-RTP       65535, dst port:<br>1       1       Edit       In Use                                                                                                    |                                                                  |                            |                                                   |                  |             |          |
| SSG-520       Name       Transport Protocol<br>and Parameters       Timeout<br>(min)       Configure         Home       Avaya-<br>Signaling       TCP src port: 0-<br>65535, dst port: 130       30       Edit       Remove         Network       Screening       UDP src port: 0-<br>65535, dst port: 1       30       Edit       Remove         Avaya-RTP       ODP src port: 0-<br>65535, dst port: 1       1       Edit       In Use                                                                                                    |                                                                  |                            |                                                   |                  |             | _        |
| Home       Avaya-       TCP src port: 0-       30       Edit       Remove         • Configuration       Signaling       1720-1720       30       Edit       Remove         • Network       • Screening       UDP src port: 0-       65535, dst port: 1       Edit       Remove         • Olicies       • Avaya-RTP       65535, dst port: 0-       1       Edit       In Use                                                                                                    |                                                                  | Name                       | Transport Protocol<br>and Parameters              | Timeout<br>(min) | Co          | nfigure  |
| + Screening<br>- Policies<br>MCast Policies<br>- MCast Policies<br>- UDP src port: 0-<br>65535, dst port: 1 Edit In Use                                                                                                    | <ul> <li>Home</li> <li>Configuration</li> <li>Network</li> </ul> | Avaya-<br>Signaling        | TCP src port: O-<br>65535, dst port:<br>1720-1720 | 30               | <u>Edit</u> | Remov    |
| 2048-3029                                                                                                    | + Screening<br>- Policies<br>- MCast Policies                    | Avaya-RTP                  | UDP src port: O-<br>65535, dst port:<br>2048-3029 | 1                | <u>Edit</u> | In Use   |

| N                                                                                                    |               | eout                                                                                                    | Avaya-S<br>Use pro                                                                                                    | Signaling<br>tocol defa                                                 | ult                                 |               |         |            |              |
|----------------------------------------------------------------------------------------------------|---------------|----------------------------------------------------------------------------------------------------|----------------------------------------------------------------------------------------------------|-------------------------------------------------------------------------|-------------------------------------|---------------|---------|------------|--------------|
| 1                                                                                                    | l <b>o.</b> ] | Franspo                                                                                                    | rt protocol                                                                                                    | Source ]                                                                | Port                                | Dest          | inatio  | n Por      | t            |
|                                                                                                    |               |                                                                                                    |                                                                                                    | Low                                                                     | High                                | Low           |         | High       |              |
| 2                                                                                                    |               | Т                                                                                                    | ЪСР                                                                                                    | 0 6                                                                     | 55535                               | 1720          |         | 1720       |              |
| Address                                                                                                    | 6.254.132/ns  | webui.html                                                                                                    | ☆ Favorites                                                                                                    | • 🎍 🖻 📙                                                                 | 8                                   |               |         | Ţ          | Go<br>SSG520 |
| SSG-520<br>Home<br>Configuration<br>Network                                                                                                    |               |                                                                                                    | Service Nam<br>Service Timeou                                                                                                    | e Avaya-Signalin<br>t Ose protoco<br>O Never<br>O Custom                | g<br>ol default<br>(minute:<br>Sour | 5)<br>ce Port | Destina | ation Port | ICM          |
| - Policies                                                                                                    |               | No.                                                                                                    | Transport prot                                                                                                    | :ocol                                                                   | Low                                 | High          | Low     | High       | Туре         |
| - WCast Foncies                                                                                                    |               | 1 C none                                                                                                    | • TCP • UDP • I                                                                                                    | CMP O other                                                             | 0                                   | 65535         | 1720    | 1720       |              |
| + VPNs                                                                                                    |               | 2 🖲 none                                                                                                    | O TCP O UDP O IO                                                                                                    | CMP O other                                                             |                                     |               |         |            |              |
| <ul> <li>VPNs</li> <li>Objects</li> <li>Addresses</li> </ul>                                                                                                    |               | 3 📀 none                                                                                                    | O TOP O UDP O IO                                                                                                    | CMP 🗢 other 📃                                                           |                                     |               |         |            |              |
| <ul> <li>VPNs</li> <li>Objects</li> <li>Addresses</li> <li>Services</li> </ul>                                                                                                    |               |                                                                                                    |                                                                                                    | -                                                                       |                                     |               |         |            |              |
| <ul> <li>VPNs</li> <li>Objects</li> <li>Addresses</li> <li>Services</li> <li>Predefined</li> <li>Custom</li> </ul>                                                                                                    |               | 4 📀 none                                                                                                    | O TOP O UDP O IO                                                                                                    | CMP 🔍 other                                                             |                                     |               | · · ·   |            |              |
| VPNs     Objects     Addresses     Services     Predefined     Custom     Sun RPC                                                                                                    |               | 4 • none<br>5 • none                                                                                           | C TCP C UDP C IC                                                                                                    | CMP C other                                                             |                                     |               |         |            |              |
| VPNs     Objects     Addresses     Services     Predefined     Custom     Sun RPC     MS RPC     Groups                                                                                                    |               | 4 © none<br>5 © none<br>6 © none                                                                               | <ul> <li>TCP</li> <li>UDP</li> <li>TCP</li> <li>UDP</li> <li>ICP</li> <li>UDP</li> <li>ICP</li> <li>ICP</li> <li>UDP</li> <li>ICP</li> </ul>                                                                                                    | CMP C other                                                             |                                     |               |         |            |              |
| <ul> <li>VPNs</li> <li>Objects</li> <li>Addresses</li> <li>Services</li> <li>Predefined</li> <li>Custom</li> <li>Sun RPC</li> <li>MS RPC</li> <li>Groups</li> <li>Users</li> </ul>                                              |               | 4          • none 5          • none 6          • none 7          • none                                        | C TCP C UDP C IC<br>C TCP C UDP C IC<br>C TCP C UDP C IC                                                                                                    | CMP C other                                                             |                                     |               |         |            |              |
| VPNs     Objects     Addresses     Services     Predefined     Custom     Sun RPC     Groups     Users     IP Pools     Schmading                                                                                               |               | <ul> <li>e none</li> <li>none</li> <li>none</li> <li>none</li> <li>none</li> <li>none</li> <li>none</li> </ul> | C     TCP     C     UDP     C     Id       C     TCP     C     UDP     C     Id       C     TCP     C     UDP     C     Id       C     TCP     C     UDP     C     Id       C     TCP     C     UDP     C     Id                                                                                                    | CMP C other<br>CMP C other<br>CMP C other<br>CMP C other<br>CMP C other |                                     |               |         |            |              |
| <ul> <li>VPNs</li> <li>Objects</li> <li>Addresses</li> <li>Services</li> <li>Services</li> <li>Sun RPC</li> <li>MS RPC</li> <li>Groups</li> <li>Users</li> <li>IP Pools</li> <li>Schedulco</li> <li>Group Expression</li> </ul> | ins           | 4 • none<br>5 • none<br>6 • none<br>7 • none<br>8 • none                                                       | C         TCP         C         UDP         C         Id           C         TCP         C         UDP         C         Id           C         TCP         C         UDP         C         Id           C         TCP         C         UDP         C         Id           C         TCP         C         UDP         C         Id           C         TCP         C         UDP         C         Id           C         TCP         C         UDP         C         Id | CMP C other<br>CMP C other<br>CMP C other<br>CMP C other<br>CMP C other |                                     |               |         |            |              |

| Service                                                                                                    | Name Avaya-                                                                                                    | RTP                                                                                                    |                                             |                                  |                                       |                                        |  |
|----------------------------------------------------------------------------------------------------|----------------------------------------------------------------------------------------------------|----------------------------------------------------------------------------------------------------|---------------------------------------------|----------------------------------|---------------------------------------|----------------------------------------|--|
| Service                                                                                                    | Timeout Use pro                                                                                                    | otocol defa                                                                                                    | ult                                         |                                  |                                       |                                        |  |
|                                                                                                    | -                                                                                                    | -                                                                                                    |                                             |                                  |                                       |                                        |  |
| N                                                                                                    | o. Transport protocol                                                                                                    | Source                                                                                                    | Port                                        | Destir                           | nation Pol                            | rt                                     |  |
|                                                                                                    | LIDD                                                                                                    |                                                                                                    | High                                        | Low                              | High                                  |                                        |  |
| 1                                                                                                    | UDP                                                                                                    | 0                                                                                                    | 65535                                       | 2048                             | 3029                                  |                                        |  |
| Ele Edit Yew Favorites                                                                                                    | s Iools Help<br>S 😚 🔎 Search 👷 Pavonites 🚱 🖉<br>54.132/nswebul.html                                                                                                    | 3• 😓 🖬 • [                                                                                                    | 11 18                                       |                                  |                                       | <b>•</b> 🔁 60                          |  |
| Ele Edt Yew Fyvorites   Back +   K +   Address  https://172.16.25   SSG-629  Home                                                                                                    | s Tools Help<br>St. 132/nswebu.html<br>Objects > Services > Custom > Ed<br>Service Nam<br>Service Timeo                                                                                                    | it<br>it<br>Avaya-RTP<br>it<br>O Use proto<br>C Never                                                                                                    | Decol default                               |                                  |                                       | SS 0520                                |  |
| Ele Edit yew Fayorites<br>Back - · · · · · · · · · · · · · · · · · ·                                                                                                    | s Tools Help<br>St.132(nswebu:.html<br>Objects > Services > Custom > Ed<br>Service Nan<br>Service Timeo                                                                                                    | it<br>ne Avaya-RTP<br>nut @ Use proto<br>C Never<br>C Custom [                                                                                                    | Cool default                                | rre Port                         | Destination I                         | SSC520                                 |  |
| Ele Edt Yew Fyvortes<br>Back +                                                                                                    | s Tools Help<br>St.132/nswebu.html<br>Objects > Services > Custom > Ed<br>Service Nan<br>Service Timeo<br>No. Transport pro                                                                                                    | It<br>It<br>Avaya-RTP<br>It<br>Out © Use proto<br>O Never<br>C Custom [<br>otocol                                                                                                    | Decol default<br>(minute<br>Sou<br>Low      | rce Port<br>High                 | Destination F<br>Low Hig              | SSC520<br>SSC520<br>Port IC<br>gh Type |  |
| Ele Ed yew Fyvortes<br>Back + · · · · · · · · · · · · · · · · · ·                                                                                                    | s Tools Help<br>St.132(nswebu:.html<br>Objects > Services > Custom > Ed<br>Service Nam<br>Service Timeo<br>No. Transport pro<br>1 C none C TCP G UDP C                                                                                                    | iit<br>ne Avaya-RTP<br>nut © Use proto<br>© Never<br>© Custom [<br>otocol<br>ICMP © other [                                                                                                    | Decol default<br>(minute<br>Sou<br>Low<br>0 | rce Port<br>High<br>65535        | Destination F<br>Low Hig<br>2048 3029 | 2 ort 10<br>gh Type                    |  |
| Ele Edt Yow Fgyortes<br>Back + • • • • •<br>Address Inteps://172.16.25<br>Address Inteps://172.16.25<br>                                                                                                    | s Tools Help<br>St. 132/nswebu.html<br>Objects > Services > Custom > Ed<br>Service Nan<br>Service Timeo<br>No. Transport pro<br>1 ∩ none ∩ TCP ← UDP ∩<br>2 ← none ⊂ TCP ← UDP ∩                                                                                                    | It<br>It<br>It<br>Avaya-RTP<br>It<br>Ouse proto<br>Ouse proto<br>Ous | Cool default<br>(minute<br>Sou<br>Dow<br>0  | is)<br>rce Port<br>High<br>65535 | Destination F<br>Low Hit<br>2048 3029 | Port IC<br>gh Type                     |  |
| Ele Edt yew Fayortes<br>Dack + O + M<br>Address M https://172.16.25<br>SSG-629<br>Home<br>Configuration<br>Network<br>Screening<br>Policies<br>MCast Policies<br>VPNs<br>Objects<br>Addresses<br>Services                                                                                                    | s Tools Help<br>St.132/nswebu.html<br>Objects > Services > Custom > Ed<br>Service Nam<br>Service Timeo<br>No. Transport pro<br>1 C none C TCP C UDP C<br>2 € none C TCP C UDP C                                                                                                    | It<br>It<br>It<br>It<br>It<br>It<br>It<br>It<br>It<br>It                                                                                                    | Decol default (minute Sou Low 0             | is)<br>rce Port<br>High<br>65535 | Destination F<br>Low Hig<br>2048 3029 | Port IC<br>gh Type                     |  |
| Ele Edt yew Fayorites<br>Deck +                                                                                                    | s Tools Help<br>St.132/nswebu.html<br>Objects > Services > Custom > Ed<br>Service Nam<br>Service Timeo<br>No. Transport pro<br>1 C none C TCP C UDP C<br>2 € none C TCP C UDP C<br>3 € none C TCP C UDP C                                                                                                    | III<br>III<br>III<br>III<br>III<br>III<br>III<br>III                                                                                                    | Decol default (minute Sou Low 0             | is)<br>rce Port<br>High<br>65535 | Destination F<br>Low Hig<br>2048 2029 | Port IC<br>gh Type                     |  |
| Ele Edt gew Fayorites<br>Back +                                                                                                    | s Tools Help<br>Service Name<br>Service Name<br>S | it<br>it<br>it<br>it<br>it<br>it<br>it<br>it<br>it<br>it                                                                                                    | Decol default (minute Sou Low 0             | rce Port<br>High<br>65535        | Destination F<br>Low Hig<br>2048 3020 | Port IC<br>gh Type                     |  |
| Ele Edt yew Fayorites<br>Deck +                                                                                                    | s Tools Help<br>Service Name<br>Service Name<br>Service Name<br>Service Timeo<br>No.<br>Transport pro<br>1 ∩ none ∩ TCP ∩ UDP ∩<br>2 ∩ none ∩ TCP ∩ UDP ∩<br>3 ∩ none ∩ TCP ∩ UDP ∩<br>3 ∩ none ∩ TCP ∩ UDP ∩<br>5 ∩ none ∩ TCP ∩ UDP ∩<br>5 ∩ none ∩ TCP ∩ UDP ∩<br>5 ∩ none ∩ TCP ∩ UDP ∩<br>5 ∩ none ∩ TCP ∩ UDP ∩                                                                                                    | it<br>it<br>it<br>it<br>it<br>it<br>it<br>it<br>it<br>it                                                                                                    | Decol default (minute Sou Lov  0            | rce Port<br>High<br>65535        | Destination F<br>Low Hig<br>2048 3029 | 2 ort 10<br>gh Type                    |  |
| Ele Edt yew Fayantes<br>Deck + C + K<br>Address Inteps://172.16.25<br>Address Inteps://172.16.25<br>Formation State<br>Formation State<br>Home<br>Configuration<br>Network<br>Configuration<br>Network<br>Configuration<br>Network<br>Configuration<br>Network<br>Configuration<br>Network<br>Configuration<br>Network<br>Configuration<br>Network<br>Configuration<br>Network<br>Configuration<br>Network<br>Configuration<br>Policies<br>MCast Policies<br>Coljects<br>Addresses<br>Services<br>Predefined<br>Custom<br>Sun RPC<br>MC RPC<br>Coups<br>Users                                                                                                    | s Tools Help<br>Search ☆ Pavonites @ (<br>S4.132)nswebu.html<br>Objects > Services > Custom > Ed<br>Service Nam<br>Service Timeo<br>No.<br>Transport pro<br>1 ∩ none ∩ TCP ∩ UDP ∩<br>2 ∩ none ∩ TCP ∩ UDP ∩<br>3 ∩ none ∩ TCP ∩ UDP ∩<br>3 ∩ none ∩ TCP ∩ UDP ∩<br>5 ∩ none ∩ TCP ∩ UDP ∩<br>5 ∩ none ∩ TCP ∩ UDP ∩<br>5 ∩ none ∩ TCP ∩ UDP ∩<br>5 ∩ none ∩ TCP ∩ UDP ∩<br>5 ∩ none ∩ TCP ∩ UDP ∩                                                                                                    | it<br>it<br>it<br>it<br>it<br>it<br>it<br>it<br>it<br>it                                                                                                    | Decol default  (minute Sou Low  0           | rce Port<br>High<br>65535        | Destination F<br>Low Hig<br>2048 3029 | 2 ort 10<br>gh Type                    |  |
| Ele Edt yew Fayantes<br>Deck + C + K<br>Address Matps://172.16.25<br>Address Matps://172.16.25<br>Home<br>Configuration<br>Network<br>Configuration<br>Network<br>Configuration<br>Configuration<br>Network<br>Configuration<br>Network<br>Network<br>Network | s Tools Help<br>Search ☆ Pavonites @ (<br>S4.132)nswebu.html<br>Objects > Services > Custom > Ed<br>Service Nam<br>Service Timeo<br>No.<br>Transport pro<br>1 C none C TCP C UDP C<br>2 C none C TCP C UDP C<br>3 C none C TCP C UDP C<br>3 C none C TCP C UDP C<br>5 C none C TCP C UDP C<br>5 C none C TCP C UDP C<br>5 C none C TCP C UDP C<br>5 C none C TCP C UDP C<br>5 C none C TCP C UDP C<br>5 C none C TCP C UDP C<br>5 C none C TCP C UDP C<br>5 C none C TCP C UDP C<br>5 C none C TCP C UDP C                                                                                                    | It<br>It<br>It<br>It<br>It<br>It<br>It<br>It<br>It<br>It                                                                                                    | Decol default  (minute Sou Low 0            | rce Port<br>High<br>65535        | Destination F<br>Low Hig<br>2048 3029 | 2 ort IC<br>gh Type<br>J               |  |

#### 4.1.5. Configuring security policies and traffic shaping

The purpose of the security policies is to permit only trusted traffic and filter out unwanted traffic. In additional, the policy allows for management of Quality of Service through traffic shaping.

| Solution of the second intervent between the second intervent intervent i             |                                                                              |       |                                                                             | a security poincy                                                                                                    | III UIK                                                             | o nu                                                              |                                                                                |                                              |                                            |                                  |                            |
|----------------------------------------------------------------------------------------------------|------------------------------------------------------------------------------|-------|-----------------------------------------------------------------------------|----------------------------------------------------------------------------------------------------|---------------------------------------------------------------------|-------------------------------------------------------------------|--------------------------------------------------------------------------------|----------------------------------------------|--------------------------------------------|----------------------------------|----------------------------|
| Image: section       Image: section       Image                                                                                                    | 🖉 55G520:Juniper-ScreenO5 5.4.0r                                             | 1.0 - | Microsoft Internet Explorer                                                 |                                                                                                    |                                                                     |                                                                   |                                                                                |                                              |                                            |                                  |                            |
| Address       Address                                                                                                    | File Edit View Favorites Tools                                               | He    | اله<br>Search 🔶 Favorites 📿                                                 | ) 😞 . 📐 🗔 🗖 🕅 🚿                                                                                                    | 2                                                                   |                                                                   |                                                                                |                                              |                                            |                                  |                            |
| Delicities (From Untrust To Trust) screen, enter the following information. Clic Advanced to continue.         Name (optional)         Avaya call signaling         Optional Come (Continue)                                                                                                    | Address Address Address                                                      | webu  | i.html                                                                      |                                                                                                    |                                                                     |                                                                   |                                                                                |                                              |                                            |                                  | Go Lini                    |
| Itsl (2)       Image: Second particular       Image: Second particular                                                                                                    |                                                                              | Pol   | licies (From All zones To A                                                 | ll zones)                                                                                                    |                                                                     |                                                                   |                                                                                |                                              |                                            | SSG5                             | 20                         |
| Nume       Image: Control of the second second          |                                                                              | Lis   | t 20 <b>per page</b>                                                        |                                                                                                    |                                                                     |                                                                   |                                                                                |                                              |                                            |                                  | Searc                      |
| Survey is a service Action Options Configure End         Configuration       From Unitrust To Trust, lotal policy: 6         Description       Description         Description       Description       Description         Description       Description       Description         Description       Description       Description       Description         Description       Description       Description       Description         Descrestrest       Description                                                                                                    |                                                                              | Fro   | om Alizones 🗾                                                               |                                                                                                    | To                                                                  | All zones                                                         | <u> </u>                                                                       |                                              |                                            |                                  | N                          |
| Henne       D       Source       Destination       Service       Action       Options       Configure       End         0       Rescenting       0       Main-CLAN       Branch-Media Svr       Signaling       0       Edd       Clone       Beauxa       F         0       Main-CLAN       Branch-Media Svr       Stripping       0       Edd       Clone       Beauxa       F         0       Main-Vetwork       Branch Network       Branch Network       Stripping       0       Edd       Clone       Beauxa       F         0       Address       Any       Any       Any       Edd       Clone       Beauxa       F         17       172.28.10.10/32       172.28.40.0/255.255.255.0       D       Edd       Clone       Beauxa       F         18       172.28.10.10/32       172.28.40.0/255.255.255.0       D       Edd       Clone       Beauxa       F         19       Potended       Sun PPC       Grapping       Pinon       Form       True Potended       Any       Edd       Clone       Beauxa       F         19       Potended       Sun PPC       Grapping       Pinon       Edd       Clone       Beauxa       F                                                                                                    |                                                                              | Fror  | n Untrust To Trust, total p                                                 | policy: 6                                                                                                    | ,                                                                   | ,                                                                 |                                                                                |                                              |                                            |                                  | ,                          |
| 6       Main-CLAN       Branch-Mada Sur       Avaya-<br>Philo       Avaya-<br>Philo       Avaya-<br>Philo       Edd. Clanz       Remove       F         Policies       Philo       Avaya-<br>Philo       Avaya-<br>Philo       Avaya-<br>Philo       Avaya-<br>Philo       Edd. Clanz       Remove       F         Policies       Philo       Avaya-<br>Philo       Avaya-<br>Philo       Avaya-<br>Philo       Edd. Clanz       Remove       F         Policies       Philo       Avaya-<br>Philo       Avaya-<br>Philo       Edd. Clanz       Remove       F         Philo       Avaya-<br>Philo       Avaya-<br>Philo       Edd. Clanz       Remove       F         Philo       Avaya-<br>Philo       Avaya-<br>Philo       Edd. Clanz       Remove       F         Philo       Avaya-<br>Philo       Avaya-<br>Philo       Philo       Edd. Clanz       Remove       F         Philo       Avaya-<br>Philo       Avaya-<br>Philo       Philo       Edd. Clanz       Remove       F         Philo       Branch-Metwork       Main-CLAN       Philo       Philo       Edd. Clanz       Remove       F         Philo       Branch-Metwork       Main-CLAN       Philo       Edd. Clanz       Remove       F         Philo       Branch-Network       Main-CLAN                                                                                                    | - Home                                                                       | ID    | Source                                                                      | Destination                                                                                                    | Service                                                             | Action                                                            | Options                                                                        |                                              | Configu                                    | ure                              | Enable                     |
| Image: Second Source       Image: Second Source       Image: Source       Image: Second Source       Image: Source       Image: Source       <                                                                                                    | +- Configuration<br>+- Network<br><del>+- Screening</del>                    | 6     | Main-CLAN                                                                   | Branch-Media Svr                                                                                                    | Avaya-<br>Signaling<br>PING                                         |                                                                   |                                                                                | Edit                                         | <u>Clone</u>                               | <u>Remove</u>                    | <b>v</b>                   |
| • Write       • Main Network       Branch Network       • Claim       • Claim       • Edit       Claim       • Edit       Claim                                                                                                    | – Policies<br>– MCast Policies                                               | 8     | Main Network                                                                | Branch Network                                                                                                    | Avaya-<br>RTP                                                       | <b>Ø</b>                                                          |                                                                                | <u>Edit</u>                                  | <u>Clone</u>                               | <u>Remove</u>                    |                            |
| Addresses       Addresses       Image: Comparison of the second of the second o                   | + VPNs<br>− Objects                                                          | 4     | Main Network                                                                | Branch Network                                                                                                    | ECHO<br>PING                                                        |                                                                   |                                                                                | <u>Edit</u>                                  | <u>Clone</u>                               | <u>Remove</u>                    |                            |
| Image: Second Second | + Addresses<br>- Services                                                    | 1     | Any                                                                         | Any                                                                                                    | ANY                                                                 | <b>Ø</b>                                                          |                                                                                | Edit                                         | Clone                                      | <u>Remove</u>                    |                            |
| Under the colspan="2">Under the colspan="2" of the colspan="2" of             | Custom                                                                       | 17    | 172.28.10.100/32                                                            | 172.28.40.0/255.255.255.0                                                                                                    | DHCP-<br>Relay                                                      | <b>Ø</b>                                                          |                                                                                | <u>Edit</u>                                  | Clone                                      | <u>Remove</u>                    |                            |
| Outputs         Prom Trust To Untrust, total policy: 7         Destination       Service Action Options       Configure Fore         Option         Surce       Destination       Service Action Options       Configure Fore         Destination       Service Action Options       Configure Fore         Destination       Service Action Options       Configure Fore         Destination       Service Action Options       Configure Fore         Attacks       Prom Trust To Untrust, total policy: 7         Prom Trust To Untrust To Network       Aryaya       Sector Fore Configure Fore         Attacks       Prom Trust To Untrust To Network       Aryaya         Attacks       Advance       Prom Trust To Trust)         Destination       Advance         Prom Trust To Trust)       Sereen, enter the following information. Clice         Advanced to continue.         Name (optional)       Avaya call signaling         Source Address       Ad                                                                                                    | - MS RPC                                                                     | 15    | 172.28.10.151/32                                                            | 172.28.40.151/32                                                                                                    | ANY                                                                 | <b>Ø</b>                                                          |                                                                                | Edit                                         | Clone                                      | <u>Remove</u>                    |                            |
| ID       Source       Destination       Service       Action       Options       Configure       End         Group Expressions       Group Expressions       5       Branch-Media Svr       Main-CLAN       Avaya-<br>Signaling       0       Edit       Clone       Remove       F         P Attacks       Proofs       Branch-Media Svr       Main-CLAN       Avaya-<br>Signaling       0       Edit       Clone       Remove       F         P Attacks       Proof       Branch-Network       Main-CLAN       Avaya-<br>Signaling       0       Edit       Clone       Remove       F         Is growthis       Proofs       Branch Network       172:28:10.100/32       PHCP-<br>Prelay       0       Edit       Clone       Remove       F         Is growthis       172:28:10.100/32       PHCP-<br>Prelay       0       Edit       Clone       Remove       F         Is growthis       172:28:10.100/32       172:28:10.151/32       ANY       0       Edit       Clone       Remove       F         Is growthis       Interpretain       Interpretain       Select       Any       ANY       0       Edit       Clone       Remove       F         Int the Policies (From Untrust To Trust)       Screen, enter the following i                                                                                                    |                                                                              | Fror  | n Trust To Untrust, total p                                                 | policy: 7                                                                                                    |                                                                     |                                                                   |                                                                                |                                              |                                            |                                  |                            |
| Group Expressions       5       Branch-Media Svr       Main-CLAN       Signaling       Edit       Clone       Remove       F         Attacks       Parach       Main-Network       Main Network       Parach       Parach       F       F                                                                                                    | - IP Pools<br>- Schedules                                                    | ID    | Source                                                                      | Destination                                                                                                    | Service                                                             | Action                                                            | Options                                                                        |                                              | Configu                                    | ure                              | Enable                     |
| Reports       Any       Main Network       Any       Edit Clone Remove       Edit Clone Remove         In the Policies (From Untrust To Trust) screen, enter the following information. Clice Advanced to continue.         Name (optional)       Avaya call signaling         Source Address       Address Book Entry (click on dropdown menu)         Select       Main-CLAN         From the pop-up menu and click << to move them to the Selected Members field on the left, and click OK to continue.                                                                                                    | <ul> <li>Group Expressions</li> <li>Certificates</li> <li>Attacks</li> </ul> | 5     | Branch-Media Svr                                                            | Main-CLAN                                                                                                    | Signaling<br>PING                                                   |                                                                   |                                                                                | Edit                                         | <u>Clone</u>                               | <u>Remove</u>                    | ম                          |
| In the Policies (From Untrust To Trust) screen, enter the following information. Click Advanced to continue.         Name (optional)       Avaya call signaling         Source Address       Address Book Entry (click on dropdown menu)         Select       Main-CLAN         From the pop-up menu and click << to move them to the selected Members field on the left, and click OK to continu                                                                                                    |                                                                              | 7     | Branch Network                                                              | Main Network                                                                                                    | RTP                                                                 |                                                                   |                                                                                | Edit                                         | <u>Clone</u>                               | <u>Remove</u>                    | 9                          |
| Image New       Image New                                                                                                    | Logout                                                                       | 16    | Branch Network                                                              | 172.28.10.100/32                                                                                                    | DHCP-<br>Relay                                                      | <b>Ø</b>                                                          |                                                                                | <u>Edit</u>                                  | <u>Clone</u>                               | <u>Remove</u>                    |                            |
| Image: Image: | Toggle Menu                                                                  | з     | Any                                                                         | Any                                                                                                    | ANY                                                                 |                                                                   |                                                                                | <u>Edit</u>                                  | <u>Clone</u>                               | <u>Remove</u>                    |                            |
| Image: Continue of the second second seco |                                                                              | 18    | 172.28.40.151/32                                                            | 172.28.10.151/32                                                                                                    | ANY                                                                 |                                                                   |                                                                                | Edit                                         | <u>Clone</u>                               | <u>Remove</u>                    |                            |
| In the Policies (From Untrust To Trust) screen, enter the following information. Click         Advanced to continue.         Name (optional)       Avaya call signaling         Source Address       Address Book Entry (click on dropdown menu)         Select       Main-CLAN         From the pop-up menu and click << to move them to the                                                                                                    | Fdit                                                                         |       |                                                                             | ·                                                                                                    |                                                                     |                                                                   |                                                                                |                                              |                                            | No Loca                          | aliptrapet                 |
| In the Policies (From Untrust To Trust) screen, enter the following information. Click         Advanced to continue.         Name (optional)       Avaya call signaling         Source Address       Address Book Entry (click on dropdown menu)         Select       Main-CLAN         From the pop-up menu and click << to move them to the                                                                                                    |                                                                              |       |                                                                             |                                                                                                    |                                                                     |                                                                   | J                                                                              |                                              |                                            | 19200                            | arintranet                 |
| Advanced to continue.Name (optional)Avaya call signalingSource AddressAddress Book Entry (click on dropdown menu)SelectMain-CLANFrom the pop-up menu and click << to move them to the<br>Selected Members field on the left, and click OK to continSource AddressAddress Book Entry (click on dropdown menu)SelectBranch-Media SvrFrom the pop-up menu and click << to move them to the                                                                                                    | In the Policies (F                                                           | 'n    | m Untrust To                                                                | <b>Trust</b> ) screen, e                                                                                                    | enter f                                                             | he fol                                                            | lowing in                                                                      | for                                          | matio                                      | on (                             | Tlick                      |
| Name (optional)Avaya call signalingSource AddressAddress Book Entry (click on dropdown menu)SelectMain-CLANFrom the pop-up menu and click << to move them to the<br>Selected Members field on the left, and click OK to continSource AddressAddress Book Entry (click on dropdown menu)SelectBranch-Media SvrFrom the pop-up menu and click << to move them to the                                                                                                    |                                                                              | tir   |                                                                             |                                                                                                    |                                                                     | 101                                                               | 10 11 11 11 11                                                                 | 1011                                         |                                            |                                  | JIICI                      |
| Name (optional)Avaya call signalingSource AddressAddress Book Entry (click on dropdown menu)SelectMain-CLANFrom the pop-up menu and click << to move them to the<br>Selected Members field on the left, and click OK to continSource AddressAddress Book Entry (click on dropdown menu)<br>SelectSelectBranch-Media Svr<br>From the pop-up menu and click << to move them to the                                                                                                    | Advanced to con                                                              | un    | iue.                                                                        |                                                                                                    |                                                                     |                                                                   |                                                                                |                                              |                                            |                                  |                            |
| Nume (optional)Arbity can signatingSource AddressAddress Book Entry (click on dropdown menu)SelectMain-CLANFrom the pop-up menu and click << to move them to the<br>Selected Members field on the left, and click OK to continSource AddressAddress Book Entry (click on dropdown menu)<br>SelectSelectBranch-Media Svr<br>From the pop-up menu and click << to move them to the                                                                                                    | Advanced to con                                                              |       |                                                                             |                                                                                                    |                                                                     |                                                                   |                                                                                |                                              |                                            |                                  |                            |
| Source AddressAddress Book Entry (click of dropdown menu)SelectMain-CLANFrom the pop-up menu and click << to move them to the<br>Selected Members field on the left, and click OK to continSource AddressAddress Book Entry (click on dropdown menu)<br>SelectSelectBranch-Media Svr<br>From the pop-up menu and click << to move them to the                                                                                                    | Advanced to con                                                              |       | Avav                                                                        | a call signaling                                                                                                    |                                                                     |                                                                   |                                                                                |                                              |                                            |                                  |                            |
| Source AddressFrom the pop-up menu and click << to move them to the<br>Selected Members field on the left, and click OK to contin<br>Address Book Entry (click on dropdown menu)<br>Select Branch-Media Svr<br>From the pop-up menu and click << to move them to the                                                                                                    |                                                                              |       |                                                                             |                                                                                                    |                                                                     |                                                                   |                                                                                |                                              |                                            |                                  |                            |
| Source AddressAddress Book Entry (click on dropdown menu)<br>SelectSelect Branch-Media Svr<br>From the pop-up menu and click << to move them to the                                                                                                    | Advanced to con<br>Name (optional)<br>Source Address                         |       | Avaya<br>Addre<br>Selec                                                     | a call signaling<br>ess Book Entry (<br>Main CLA                                                                                                    | click                                                               | on dr                                                             | opdown i                                                                       | mer                                          | nu)                                        |                                  |                            |
| Source AddressAddress Book Entry (click on dropdown menu)<br>SelectSelectBranch-Media Svr<br>From the pop-up menu and click << to move them to the                                                                                                    | Advanced to con<br>Name (optional)<br>Source Address                         |       | Avaya<br>Addre<br>Selec<br>Erom                                             | a call signaling<br>ess Book Entry (<br>t Main-CLA                                                                                                    | click                                                               | on dr                                                             | opdown i                                                                       | mer                                          | nu)                                        | to th                            |                            |
| Source Address       Address Book Entry (click on dropdown menu)         Select       Branch-Media Svr         From the pop-up menu and click << to move them to the                                                                                                    | Advanced to con<br>Name (optional)<br>Source Address                         |       | Avaya<br>Addre<br>Selec<br>From                                             | a call signaling<br>ess Book Entry (<br>t Main-CLA<br>the pop-up menu<br>tod Mombora fiel                                                                           | click<br>N<br>1 and                                                 | on dr                                                             | opdown i<br><< to mov                                                          | mer<br>ve tl                                 | hem                                        | to th                            | e                          |
| From the pop-up menu and click << to move them to the                                                                                                    | Advanced to con<br>Name (optional)<br>Source Address                         |       | Avaya<br>Addre<br>Selec<br>From<br>Selec                                    | a call signaling<br>ess Book Entry (<br>t Main-CLA<br>the pop-up menu<br>ted Members fiel                                                                           | click<br>N<br>1 and 0<br>d on t                                     | on dr<br>click ·<br>the lef                                       | opdown i<br><< to mov<br>it, and clic                                          | mer<br>ve tl<br>ck C                         | nu)<br>hem<br><b>)K</b> to                 | to th<br>o cor                   | e<br>ntinu                 |
| From the pop-up menu and click << to move them to the                                                                                                    | Advanced to con<br>Name (optional)<br>Source Address<br>Source Address       |       | Avaya<br>Addra<br>Selec<br>From<br>Selec<br>Addra                           | a call signaling<br>ess Book Entry (<br>t Main-CLA<br>the pop-up menu<br>ted Members fiel<br>ess Book Entry (                                                       | click<br>N<br>a and<br>d on t<br>click                              | on dr<br>click ·<br>the lef<br>on dr                              | opdown i<br><< to mov<br>it, and clic<br>opdown i                              | mer<br>ve tl<br>ck ()<br>mer                 | nu)<br>hem<br>DK to<br>nu)                 | to th<br>o cor                   | e<br>ntinu                 |
|                                                                                                    | Advanced to con<br>Name (optional)<br>Source Address<br>Source Address       |       | Avaya<br>Addre<br>Selec<br>From<br>Selec<br>Addre<br>Selec                  | a call signaling<br>ess Book Entry (<br>t Main-CLA<br>the pop-up menu<br>ted Members fiel<br>ess Book Entry (<br>t Branch-Me                                        | click<br>N<br>1 and 1<br>d on t<br>click<br>edia S                  | on dr<br>click<br>the lef<br>on dr                                | opdown i<br><< to mov<br>it, and clic<br>opdown i                              | mer<br>ve tl<br>ck ()<br>mer                 | nu)<br>hem<br>DK to<br>nu)                 | to th<br>o cor                   | e<br>ntinu                 |
|                                                                                                    | rce Address                                                                  |       | Avaya<br>Addre<br>Selec<br>From<br>Selec<br>Addre<br>Selec<br>From<br>Selec | a call signaling<br>ess Book Entry (<br>t Main-CLA<br>the pop-up menu<br>ted Members fiel<br>ess Book Entry (<br>t Branch-Ma<br>the pop-up menu<br>ted Members fiel | click<br>N<br>a and<br>d on t<br>click<br>edia S<br>a and<br>d on t | on dr<br>click (<br>the lef<br>on dr<br>Svr<br>click (<br>the lef | opdown i<br><< to mov<br>it, and clic<br>opdown i<br><< to mov<br>it, and clic | mer<br>ve tl<br>ck C<br>mer<br>ve tl<br>ck C | nu)<br>hem<br>DK to<br>nu)<br>hem<br>DK to | to th<br>o cor<br>to th<br>o cor | e<br>ntinuo<br>e<br>ntinuo |

٦

|                                                                                                    | <i>PING</i><br>From the pop-up menu and click << to move them to                                                                                                    | o the      |
|----------------------------------------------------------------------------------------------------|----------------------------------------------------------------------------------------------------|------------|
| Action                                                                                                    | Selected Members field on the left, and click <b>OK</b> to a <b><i>Permit</i></b>                                                                                                    | continu    |
| 55G520:Juniper-Screen05 5                                                                                                    | 4.0r1.0 - Microsoft Internet Explorer                                                                                                    | -1         |
| <u>File E</u> dit <u>V</u> iew F <u>a</u> vorites                                                                                                    | ools Help                                                                                                    |            |
| 🕒 Back 👻 🕥 👻 🗾                                                                                                    | 🏠 🔎 Search 🧙 Favorites 🚱 🔗 🌭 🕞 📙 🏭 🦓                                                                                                    |            |
| Address 🕘 https://172.16.254.13                                                                                                    | 2/nswebui.html                                                                                                    | io Links ( |
|                                                                                                    | Policies (From Untrust To Trust) SSG                                                                                                    | 520        |
| Home<br>Configuration<br>Network<br>Screening<br>Policies<br>MCast Policies<br>VPNs<br>Objects<br>Reports<br>Wizards<br>Help<br>Logout<br>Teggie Menu | Name (optional) Avaya call signaling         Source Address         New Address         Address Book Entry Main-CLAN         Multiple         Oestination Address         New Address Book Entry Branch-Media Svr         Multiple         Address Book Entry Branch-Media Svr         Multiple         Application         None         WEB Filtering         Action         Tunnel         VPN | ble        |
|                                                                                                    | Modify matching bidirectional VPN policy<br>L2TP None<br>Logging at Session Beginning<br>OK Cancel Advanced                                                                                                    |            |
| <b>e</b>                                                                                                    | Local ir                                                                                                    | ntranet    |
| The fallensing 1                                                                                                    |                                                                                                    |            |

|    | <b>a</b>                                                                                                    | Selection of Multiple Service Entries - Microsoft Internet Explorer                                                                                                    |                        |
|----|----------------------------------------------------------------------------------------------------|----------------------------------------------------------------------------------------------------|------------------------|
|    |                                                                                                    | Service Entries                                                                                                    |                        |
|    |                                                                                                    | C-Selected Members →<br>Avaya-Signaling<br>PING (<- Available Members →<br>MGCP<br>MS-AD<br>MS-EXCHANGE<br>MS-EXCHANGE<br>MS |                        |
| 3. | The following P<br>relevant configu<br>Traffic Shaping<br>Guaranteed Ba                                                                                                    | olicies (From Untrust To Trust) screen has been abbreviated to ration only. Enter the following information and click OK to compare the second second sec                                                                                                    | to display<br>omplete. |
|    | Maximum Ban<br>Traffic Priority                                                                                                    | dwidth10 kbps2nd priority                                                                                                    |                        |
|    | SSCS20:Juniper-Screen                                                                                                    | nDS 5.4.0r1.0 - Microsoft Internet Explorer                                                                                                    |                        |
|    | 3 Back • 🕥 • 💌                                                                                                    | 📓 🕎 🔎 Search 👷 Favorites 🕢 🍰 🖏 🖄 - 🛄 🎇 🖏                                                                                                    |                        |
|    | Agdress an https://172.16.                                                                                                    | 254.132(nswebui.html Zin Policies (From Untrust To Trust) Si                                                                                                    | SG520 ?                |
|    | Junipe                                                                                                    | r                                                                                                    |                        |
|    | SSG-520<br>- Home<br>- Configuration<br>- Network<br>- Screening<br>- Policies<br>- MCast Policies<br>- VPNs<br>- Objects<br>- Reports<br>- Reports<br>- Wizards<br>- Help<br>- Logout<br>Teggie Menu | Policing Bandwidth       0       kbps         Guaranteed Bandwidth       5       kbps         Maximum Bandwidth       10       kbps         Traffic Shaping       Image: Composition of the state of the state of                                                                                                    |                        |
|    | ð                                                                                                    | OK Return Cancel                                                                                                    | ocal intranet          |
| 1  | 1                                                                                                    |                                                                                                    |                        |

| Name (optional                                                                                                    | Avava Media                                                                                                    |      |
|----------------------------------------------------------------------------------------------------|----------------------------------------------------------------------------------------------------|------|
| Source Address                                                                                                    | Main network (select from the drop down box)                                                                                                    |      |
| Destination Ad                                                                                                    | ress Branch network (select from the drop down box)                                                                                                    |      |
| Service                                                                                                    | Avaya-RTP (select from the drop down box)                                                                                                    |      |
| Action                                                                                                    | Permit                                                                                                    |      |
| 556520:Juniper-Scree                                                                                                    | 35 5.4.0r1.0 - Microsoft Internet Explorer                                                                                                    | _0,  |
| Elle Edit View Favori                                                                                                    | s Iools Help                                                                                                    | - 🦓  |
| 😋 Back + 🕥 - 💌                                                                                                    | 😰 🏠 🔎 Search 👷 Favorites 🤣 🗟 - 🌭 🔯 - 🛄 鑬 🖄                                                                                                    |      |
| Address a https://172.16.                                                                                                    | 54.132/nowebul.html 💽 🔂 Go 🛛 Lin                                                                                                    | ks 📆 |
|                                                                                                    | Policies (From Untrust To Trust) SSG520                                                                                                    | ?    |
| <ul> <li>Configuration</li> <li>Network</li> <li>Screening</li> <li>Policies</li> <li>MCast Policies</li> <li>VPNs</li> <li>Objects</li> <li>Reports</li> <li>Wizards</li> </ul> | C Address Book Entry Main Network V Multiple  Destination Address C New Address C Address Book Entry Bronch Network C Address Book Entry Bronch Network C Address Pook Entry Bronch Network C Address Pook Entry |      |
| D. Help<br>Logout<br>Toggie Manu                                                                                                    | WEB Filtering     Action Permit ▼ Deep Inspection     Tunnel VPN None ▼     Modify matching bidirectional VPN policy     L2TP None ▼     Logging □ at Session Beginning □                                                                                                    |      |
|                                                                                                    | OK Cancel Advanced                                                                                                    |      |

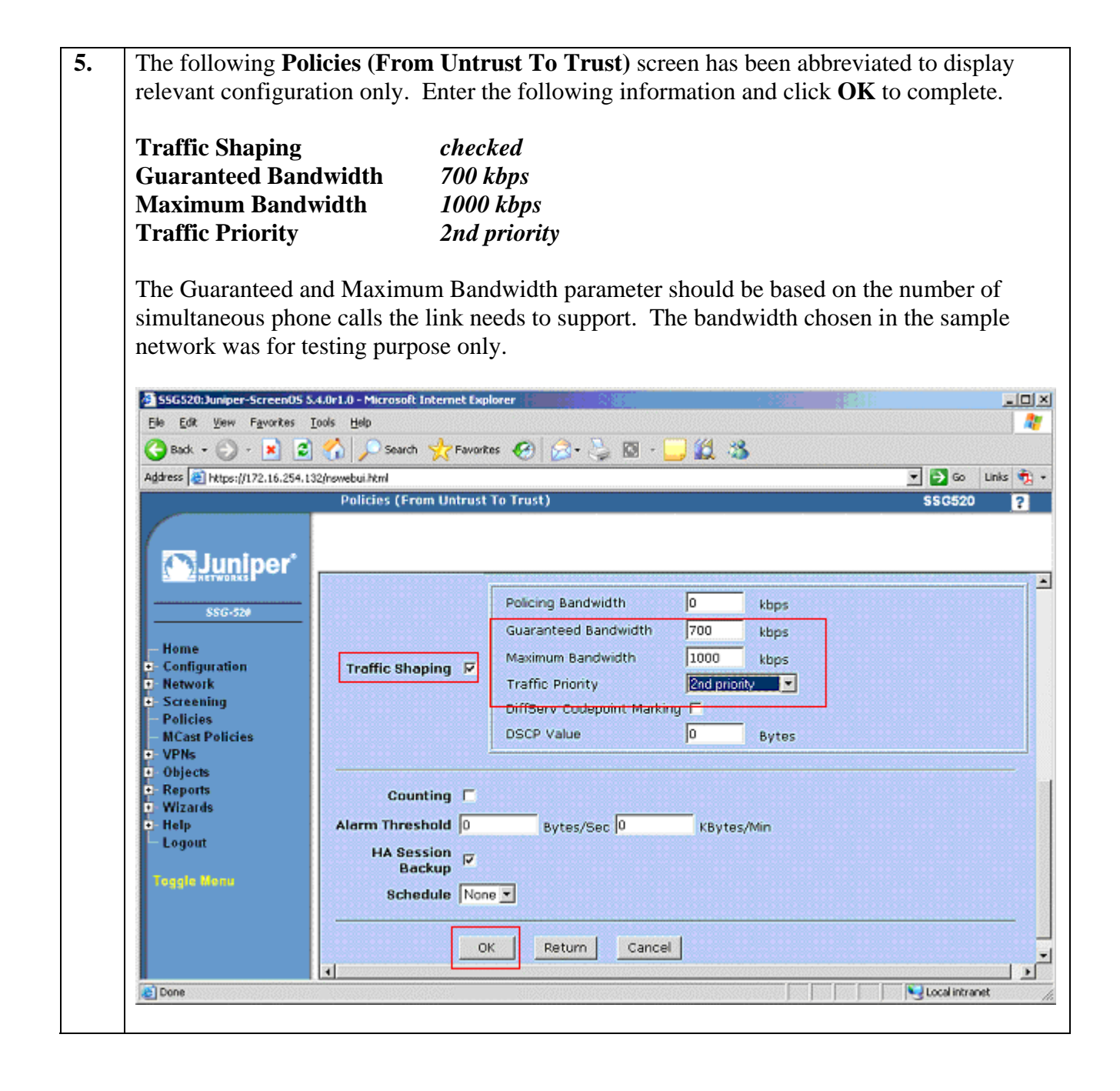

| 6. | Repeat Step 1 to 3 to configu<br><b>Trust</b> from the <b>From</b> drop of<br>the <b>New</b> button to begin. Use<br><b>To Untrust</b> ). See Step 2 for | ure the security policies from the Trust to Untrust zone. Select<br>down menu and <b>Untrust</b> from the <b>To</b> drop down menu and click<br>se the following parameter to configure the <b>Policies (From Trust</b><br>r screen display information.             |
|----|----------------------------------------------------------------------------------------------------|----------------------------------------------------------------------------------------------------|
|    | Name (optional)<br>Source Address<br>Destination Address<br>Service                                                                                      | Avaya call signaling<br>Branch network (select from the drop down box)<br>Main network (select from the drop down box)<br>click on Multiple<br>Select Avaya-Signaling<br>PING                                                                                        |
|    | Action                                                                                                    | From the pop-up menu and click << to move them to the Selected Members field on the left, and click <b>OK</b> to continue. <i>Permit</i>                                                                                                    |
|    | Use the following traffic sha                                                                                                    | aping parameter. See Step 3 for screen display information.                                                                                                    |
|    | Traffic Shaping<br>Guaranteed Bandwidth<br>Maximum Bandwidth<br>Traffic Priority<br>Action                                                               | checked<br>5 kbps<br>10 kbps<br>2nd priority<br>Permit                                                                                                    |
| 7. | Repeat Step 1, 4 and 5 to conserve Select <b>Trust</b> from the <b>From</b> click the <b>New</b> button to begin <b>Trust To Untrust</b> ). See Step     | nfigure the security policies from the Trust to Untrust zone.<br>I drop down menu and <b>Untrust</b> from the <b>To</b> drop down menu and<br>in. Use the following parameter to configure the <b>Policies</b> ( <b>From</b><br>ep 4 for screen display information. |
|    | Name (optional)<br>Source Address<br>Destination Address<br>Service<br>Action                                                                            | Avaya Media<br>Branch network (select from the drop down box)<br>Main network (select from the drop down box)<br>Avaya-RTP (select from the drop down box)<br>Permit                                                                                                 |
|    | Use the following traffic sha                                                                                                    | aping parameter. See Step 5 for screen display information.                                                                                                    |
|    | Traffic Shaping<br>Guaranteed Bandwidth<br>Maximum Bandwidth<br>Traffic Priority                                                                         | checked<br>700 kbps<br>1000 kbps<br>2nd priority                                                                                                    |
|    | The Guaranteed and Maxim<br>simultaneous phone calls the<br>was for testing purpose only                                                                 | um Bandwidth parameter should be based on the number of<br>e link needs to support. The bandwidth chosen in this sample                                                                                                    |

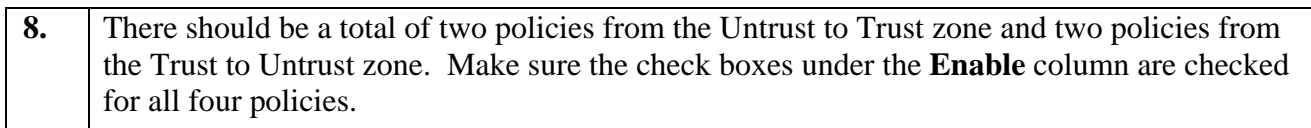

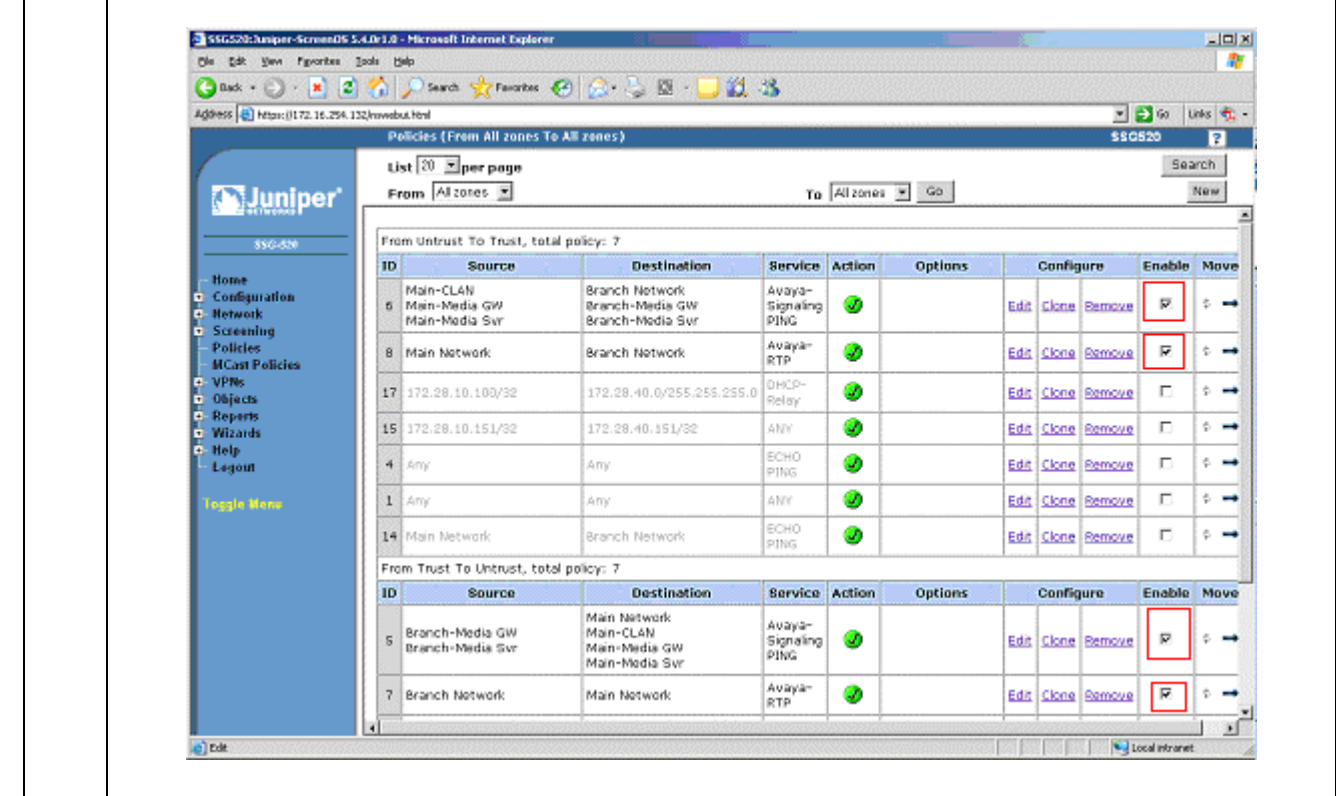

#### 4.2. Configure the Juniper Networks M7i router

This section shows the necessary steps in configuring the M7i router as shown in the **Figure 1**. The following steps use the Command Line Interface (CLI) offered by the router.

| Step | Description                                                             |
|------|-------------------------------------------------------------------------|
| 9.   | Connect to the M7i. Log in using the appropriate Login ID and Password. |
|      |                                                                         |
|      | login:                                                                  |
|      | Password:                                                               |
|      |                                                                         |
|      | A prompt similar to the following will appear after successful log in.  |
|      |                                                                         |
|      | interop@M7I>                                                            |
|      |                                                                         |
| 10.  | Enter configuration mode by typing <b>edit</b> at the prompt.           |
|      |                                                                         |
|      | interop@M7I> <i>edit</i>                                                |
|      | interop@M7I#                                                            |
|      |                                                                         |

| Step | Description                                                                                                    |
|------|----------------------------------------------------------------------------------------------------|
| 11.  | Configure the code-point-aliases and classifier for Avaya VoIP traffic.                                                                                                    |
|      | <ul> <li>The alias helps identify the binary DSCP setting by giving it a name.</li> <li>The sample network uses the name "avaya-rtp" to denote DSCP binary value 101110 for media traffic. This is equivalent to the decimal Audio PHB Value of 46 set in Avaya Communication Manager for RTP Media in Section 5, Step 8.</li> <li>The sample network uses the name "avaya-sig" to denote DSCP binary value 100010 for signaling traffic. This is equivalent to the decimal Call Control PHB Value of 34 set in Avaya Communication Manager for signaling in Section 5, Step 8.</li> </ul> |
|      | interop@M7I# edit class-of-service code-point-aliases<br>interop@M7I# set dscp avaya-rtp 101110<br>interop@M7I# set dscp avaya-sig 100010<br>interop@M7I# exit                                                                                                    |
|      | <ul> <li>Define a classifier called "Avaya-voip".</li> <li>The classifier "Avaya-voip" defines the forwarding characteristic of the router based on traffic types.</li> <li>The network is configured to use expedited-forwarding with low loss-priority for "avaya-rtp", and assured-forwarding with low loss-priority for "avaya-sig".</li> </ul>                                                                                                    |
|      | <pre>interop@M7I# edit class-of-service classifiers<br/>interop@M7I# edit dscp avaya-voip<br/>interop@M7I# set forwarding-class expedited-forwarding loss-priority</pre>                                                                                                    |

```
Step
                                       Description
12.
     Configure the scheduler to specify how much bandwidth to allocate for each type of
     traffic queue.
            The sample configuration defines scheduler-maps "voip" and assigns a name
         •
            for each of the 4 queue types.
      interop@M7I# edit class-of-service scheduler-maps
      interop@M7I# edit voip
      interop@M7I# set forwarding-class best-effort scheduler be-sched
     interop@M7I# set forwarding-class expedited-forwarding scheduler ef-
                    sched
      interop@M7I# set forwarding-class assured-forwarding scheduler af-sched
      interop@M7I# set forwarding-class network-control scheduler nc-sched
      interop@M7I# exit
     interop@M7I# exit
            Use the scheduler to define the percentage of bandwidth allocation to each traffic
            queue type. The bandwidth allocation used in these Application Notes is for
            testing only, actual percentage allocation should be based on the maximum
            number of simultaneous calls and codec used.
     interop@M7I# edit class-of-service schedulers
      interop@M7I# edit be-sched
     interop@M7I# set transmit-rate percent 10
     interop@M7I# set buffer-size percent 10
     interop@M7I# set priority low
     interop@M7I# exit
      interop@M7I# edit ef-sched
      interop@M7I# set transmit-rate percent 80
      interop@M7I# set buffer-size percent 80
      interop@M7I# set priority high
     interop@M7I# exit
     interop@M7I# edit af-sched
     interop@M7I# set transmit-rate percent 5
     interop@M7I# set buffer-size percent 5
      interop@M7I# set priority high
      interop@M7I# exit
      interop@M7I# edit nc-sched
      interop@M7I# set transmit-rate percent 5
      interop@M7I# set buffer-size percent 5
     interop@M7I# set priority high
     interop@M7I# exit
13.
     Configure the queue assignment for each traffic type. This is only for the M7i router.
     interop@M7I# edit class-of-service forwarding-classes
     interop@M7I# set queue 0 best-effort
     interop@M7I# set queue 1 expedited-forwarding
     interop@M7I# set queue 2 assured-forwarding
     interop@M7I# set queue 3 network-control
     interop@M7I# exit
```

| Step | Description                                                                                                    |  |  |
|------|----------------------------------------------------------------------------------------------------|--|--|
| 14.  | Assign the <b>scheduler-map</b> to each interface.                                                                                                    |  |  |
|      | <ul> <li>Configure each interface with scheduler-map "voip" using the classifier defined above.</li> <li>interop@M7I# edit class-of-service interfaces fe-0/0/2</li> <li>interop@M7I# set unit 0 scheduler-map voip</li> </ul> |  |  |
|      | interop@M7I# exit                                                                                                    |  |  |
|      | interop@M7I# edit class-of-service interfaces t1-0/3/0                                                                                                    |  |  |
|      | interop@M7I# set unit 0 scheduler-map voip                                                                                                    |  |  |
|      | interop@M7I# exit                                                                                                    |  |  |
|      |                                                                                                    |  |  |
| 15.  | Configure the Ethernet and T1 interfaces.                                                                                                    |  |  |
|      | • Configure the Ethernot interface to use the scheduler                                                                                                    |  |  |
|      | Configure the Ethernet Interface to use the scheduler.                                                                                                    |  |  |
|      | • Assign an IP address to the interface.                                                                                                    |  |  |
|      | <pre>interop@M7I# edit int fe-0/0/2 interop@M7I# set per-unit-scheduler interop@M7I# set unit 0 family inet address 172.28.10.253/24 interop@M7I# evit</pre>                                                                   |  |  |
|      | Interopem/i# exit                                                                                                    |  |  |
|      | • Configure the T1 interface to use the scheduler.                                                                                                    |  |  |
|      | • Configure the T1 interface timing, encapsulation, and timeslots.                                                                                                    |  |  |
|      | • Configure the clocking to be internal because the two routers are connected                                                                                                    |  |  |
|      | back-to-back with each other. The default clocking is external.                                                                                                    |  |  |
|      | • Assign an IP address to the interface.                                                                                                    |  |  |
|      | interop@M7I# edit int t1-0/3/0                                                                                                    |  |  |
|      | interop@M7I# set per-unit-scheduler                                                                                                    |  |  |
|      | interop@M7I# set clocking internal                                                                                                    |  |  |
|      | interop@M7I# set t1-options timeslots 1-24                                                                                                    |  |  |
|      | interop@M7I# set unit 0 family inet address 192.168.3.17/28                                                                                                    |  |  |
|      | interop@M/1# exit                                                                                                    |  |  |
| 16.  | Configure the routing options for the router. The sample configuration uses static routes.                                                                                                    |  |  |
|      | interop@M7i# edit routing-options static<br>interop@M7i# route 172.28.40.0/24 next-hop 192.168.3.30<br>interop@M7i # exit                                                                                                    |  |  |
| 17.  | Save the changes.                                                                                                    |  |  |
|      | interop@M7i # <i>commit</i>                                                                                                    |  |  |

## 5. Configure Avaya Communication Manager

This section shows the necessary steps in configuring Avaya Communication Manager. For detailed information on the installation, maintenance, and configuration of Avaya Communication Manager, please consult reference [1], [2], [3], and [4]. The following steps describe the configuration of Avaya Communication Manager at the Main site. Repeat these steps at the Avaya Communication Manager at the Branch site unless otherwise noted.

| Step |                                                                                                    | Description                     |        |                                                                                                |
|------|----------------------------------------------------------------------------------------------------|---------------------------------|--------|------------------------------------------------------------------------------------------------|
| 1.   | Add a new station for an Avaya IP Telephone using the <b>add station</b> command. Make sure the following fields are configured. |                                 |        |                                                                                                |
|      | •                                                                                                    | Extension:                      | 22022  | (Extension number for the Avaya Telephone)                                                     |
|      | •                                                                                                    | Туре:                           | 4610   | (Avaya Telephone type used for this extension)                                                 |
|      | •                                                                                                    | Port:                           | IP     | (Type of connection for the Avaya<br>Telephone)                                                |
|      | •                                                                                                    | Security Code:                  | 123456 | (Security code used by the Avaya<br>Telephone to register with Avaya<br>Communication Manager) |
|      | •                                                                                                    | Direct IP-IP Audio Connections: | у      | (Enable Shuffling)                                                                             |

The screen below shows station extension 22022. Repeat this step for each station.

| add station 22022        | Pag                       | ge 1 of 4  |
|--------------------------|---------------------------|------------|
|                          | STATION                   |            |
| Extension: 22022         | Lock Messages? n          | BCC: 0     |
| Type: 4610               | Security Code: 123456     | TN: 1      |
| Port: IP                 | Coverage Path 1:          | COR: 1     |
| Name: Room 18            | Coverage Path 2:          | COS: 1     |
|                          | Hunt-to Station:          |            |
| STATION OPTIONS          |                           |            |
| Loss Group: 19           | Personalized Ringing Patt | tern: 1    |
| -                        | Message Lamp              | Ext: 22022 |
| Speakerphone: 2-         | Mute Button Enal          | bled? y    |
| Display Language: er     | ish                       | -          |
| Survivable GK Node Name: |                           |            |
| Survivable COR: ir       | rnal Media Complex        | Ext:       |
| Survivable Trunk Dest? v | IP SoftPl                 | hone? n    |
|                          |                           |            |
|                          |                           |            |
|                          |                           |            |
|                          | Customizable La           | bels? y    |

| Step | Description       |                             |                                               |  |
|------|-------------------|-----------------------------|-----------------------------------------------|--|
|      | change station    | 22022                       | Page 2 of 4                                   |  |
|      |                   |                             | STATION                                       |  |
|      | FEATURE OPTIONS   |                             |                                               |  |
|      | LWC               | Reception: spe              | Auto Select Any Idle Appearance? n            |  |
|      | LWC A             | ctivation? y                | Coverage Msg Retrieval? y                     |  |
|      | LWC Log Exter     | nal Calls? n                | Auto Answer: none                             |  |
|      | CD                | R Privacy? n                | Data Restriction? n                           |  |
|      | Redirect Not      | ification? y                | Idle Appearance Preference? n                 |  |
|      | Per Button Rin    | g Control? n                | Bridged Idle Line Preference? n               |  |
|      | Bridged Call      | Alerting? y                 | Restrict Last Appearance? y                   |  |
|      | Active Statio     | n Ringing: single           | Conf/Trans on Primary Appearance? n           |  |
|      |                   |                             | EMU Login Allowed? n                          |  |
|      | Н.320 С           | onversion? n                | Per Station CPN - Send Calling Number?        |  |
|      | Service           | Link Mode: as-needed        |                                               |  |
|      | Multim            | edia Mode: enhanced         |                                               |  |
|      | MWI Served        | User Type:                  | Display Client Redirection? n                 |  |
|      | A                 | UDIX Name:                  | Select Last Used Appearance? n                |  |
|      |                   |                             | Coverage After Forwarding? s                  |  |
|      |                   |                             |                                               |  |
|      |                   |                             | Direct IP-IP Audio Connections? y             |  |
|      | Emergency Loca    | tion Ext: 22022             | Always Use? n IP Audio Hairpinning? y         |  |
|      |                   |                             |                                               |  |
|      |                   |                             |                                               |  |
|      |                   |                             |                                               |  |
| 2.   | Add the S8300 M   | edia Server IP addre        | ess located at the Branch Site into the Avava |  |
|      |                   |                             |                                               |  |
|      | Communication N   | lanager using the <b>cr</b> | ange node-names ip command. The screen        |  |
|      | below shows the e | entry for the Branch        | Site as <b>Branch-ACM</b> with IP address of  |  |
|      | 172 28 40 5       | j                           |                                               |  |
|      | 1/2.20.40.5.      |                             |                                               |  |
|      |                   |                             |                                               |  |
|      | change node-nam   | es ip                       | Page 1 of 1                                   |  |
|      |                   | т                           | P NODE NAMES                                  |  |
|      | Name              | TP Address                  | Name IP Address                               |  |
|      | Branch-ACM        | 172.28.40.5                 | Hame II Hadrebb                               |  |
|      | clan              | 172 28 10 7                 |                                               |  |
|      | default           |                             | · · ·                                         |  |
|      | modero            | 172 20 10 0                 |                                               |  |
|      | medpro            | 172.20 .10 .0               | · · ·                                         |  |
|      | Procr             | 1/2.20 .10 .5               | · · ·                                         |  |
|      |                   | • • •                       | · · ·                                         |  |
|      |                   |                             | · · ·                                         |  |
|      |                   | • • •                       | · · ·                                         |  |
|      |                   |                             |                                               |  |
|      |                   |                             |                                               |  |
|      |                   |                             |                                               |  |

| Step                                                  | Description                                                                                                    |                          |                                                                                |  |
|-------------------------------------------------------|----------------------------------------------------------------------------------------------------|--------------------------|--------------------------------------------------------------------------------|--|
| 3.                                                    | Configure a signaling group for the H.323 trunk between the Avaya Communication                                                                                                    |                          |                                                                                |  |
|                                                       | Manager at the Main and Branch Site. Make sure the following fields are configured.                                                                                                    |                          |                                                                                |  |
|                                                       | ~ ~                                                                                                    | 1                        |                                                                                |  |
|                                                       | • Group Type:                                                                                                    | h.323                    | (Signaling type used)                                                          |  |
|                                                       | • Trunk Group for Channel                                                                                                    | Selection:               | (This value needs to be completed<br>after Step 4 below has been<br>completed) |  |
|                                                       | • Near-end Node Name:                                                                                                    | clan                     | (This is the <b>clan</b> name defined in Step 2)                               |  |
|                                                       | • Near-end Listen Port:                                                                                                    | 1720                     | (Default port number for H.323 signaling)                                      |  |
|                                                       | • Far-end Node Name:                                                                                                    | Branch-                  | <b>ACM</b> (Node name for Branch Site system defined in Step 2)                |  |
|                                                       | • Far-end Listen Port:                                                                                                    | 1720                     | (Default port number for H.323 signaling)                                      |  |
|                                                       | • Far-end Network Region:                                                                                                    | 1                        | (Region 1 was used throughout this                                             |  |
|                                                       |                                                                                                    |                          | sample configuration)                                                          |  |
|                                                       |                                                                                                    |                          |                                                                                |  |
|                                                       | display signaling-group 1                                                                                                    | GNALING GROUP            | Page 1 of 5                                                                    |  |
|                                                       | Group Number: 1 Grou                                                                                                    | p Type: h.323            | 3                                                                              |  |
|                                                       | Remote                                                                                                    | Office? n                | Max number of NCA TSC: 0                                                       |  |
|                                                       | тр                                                                                                    | SBS? n<br>Video? n       | Max number of CA TSC: 0<br>Trunk Group for NCA TSC:                            |  |
|                                                       | Trunk Group for Channel Sel                                                                                                    | ection: 1                | fram broup for her foc.                                                        |  |
| Supplementary Service Protocol: a T303 Timer(sec): 10 |                                                                                                    | Network Call Transfer? n |                                                                                |  |
|                                                       | Near-end Node Name: clan     Far-end Node Name: Branch-ACM       Near-end Listen Port: 1720     Far-end Listen Port: 1720       Far-end Network Perion: 1     Far-end Network Perion: 1 |                          |                                                                                |  |
|                                                       | LRQ Required? n                                                                                                    | Calls                    | Share IP Signaling Connection? n                                               |  |
|                                                       | RRQ Required? n<br>Media Encryption? v                                                                                                    | B                        | vpass If IP Threshold Exceeded? n                                              |  |
|                                                       |                                                                                                    | -1                       | H.235 Annex H Required? n                                                      |  |
|                                                       | DTMF over IP: out-of-band                                                                                                    | l I                      | Direct IP-IP Audio Connections? y                                              |  |
|                                                       |                                                                                                    |                          | Interworking Message: PROGress                                                 |  |
|                                                       |                                                                                                    | DCP/Ar                   | nalog Bearer Capability: 3.1kHz                                                |  |
|                                                       |                                                                                                    |                          |                                                                                |  |
|                                                       |                                                                                                    |                          |                                                                                |  |

| Step | Description                                                                                                    |  |  |  |
|------|----------------------------------------------------------------------------------------------------|--|--|--|
| 4.   | Configure an H.323 trunk group. Use the <b>add trunk-group</b> command to create a new                                                                                   |  |  |  |
|      | trunk group.                                                                                                    |  |  |  |
|      |                                                                                                    |  |  |  |
|      | • Group Type: isdn<br>• TAC: 101 (User essigned)                                                                                                    |  |  |  |
|      | • IAC: 101 (User assigned)<br>• Carrier Medium: H 323 (Type of trunk)                                                                                                    |  |  |  |
|      | Member Assignment Method: auto                                                                                                    |  |  |  |
|      | • Signaling Group: 1 (Signaling group number created in                                                                                                    |  |  |  |
|      | Step 3)                                                                                                    |  |  |  |
|      | • Number of Members: 5 (Number of members for this trunk                                                                                                    |  |  |  |
|      | group)                                                                                                    |  |  |  |
|      | • Service Type: tie                                                                                                    |  |  |  |
|      | add trunk-group 1 Page 1 of 21                                                                                                    |  |  |  |
|      | TRUNK GROUP                                                                                                    |  |  |  |
|      | Group Number: 1 Group Type: isdn CDR Reports: y                                                                                                    |  |  |  |
|      | Direction: two-way Outgoing Display? n Carrier Medium: H.323                                                                                                    |  |  |  |
|      | Dial Access? n Busy Threshold: 255 Night Service:<br>Queue Length: 0                                                                                                    |  |  |  |
|      | Service Type: tie Auth Code? n<br>Member Assignment Method: auto                                                                                                    |  |  |  |
|      | Signaling Group: 1<br>Number of Members: 5                                                                                                    |  |  |  |
|      |                                                                                                    |  |  |  |
|      |                                                                                                    |  |  |  |
| 5.   | Configure the dial plan to route calls to the Branch Site. Use the <b>change dialplan</b>                                                                                |  |  |  |
|      | analysis command to configure calls to extension range 4xxxx. The following shows<br>any 5 digit number starting with 4 uses the "aar" Call Type ARS/AAR Dialing without |  |  |  |
|      | FAC was enabled in the sample configuration. The "display system-parameters                                                                                              |  |  |  |
|      | customer-options" command can be used to verify if this option is enabled.                                                                                               |  |  |  |
|      |                                                                                                    |  |  |  |
|      | change dialplan analysis     Page 1 of 12       DIAL PLAN ANALYSIS TABLE                                                                                                 |  |  |  |
|      | Percent Full: 1                                                                                                    |  |  |  |
|      | Dialed Total Call Dialed Total Call Dialed Total Call                                                                                                    |  |  |  |
|      | 1 3 dac                                                                                                    |  |  |  |
|      | 2 5 ext<br>221 5 aar                                                                                                    |  |  |  |
|      | 3 5 aar<br>4 5 aar                                                                                                    |  |  |  |
|      | 5 5 ext                                                                                                    |  |  |  |
|      | 9 3 Iac                                                                                                    |  |  |  |
| 1    |                                                                                                    |  |  |  |

| Step       | Description                                                                                                    |  |  |  |
|------------|----------------------------------------------------------------------------------------------------|--|--|--|
|            | display system-parameters customer-options Page 3 of 10                                                                                                    |  |  |  |
|            | OPTIONAL FEATURES                                                                                                    |  |  |  |
|            | Abbreviated Dialing Enhanced List? n Audible Message Waiting? n<br>Access Security Gateway (ASG)? n Authorization Codes? n<br>Analog Trunk Incoming Call ID? n Backup Cluster Automatic Takeover? n<br>A/D Grp/Sys List Dialing Start at 01? n CAS Branch? n<br>Answer Supervision by Call Classifier? n CAS Main? n<br>ARS? y Change COR by FAC? n<br>ARS/AAR Partitioning? y Computer Telephony Adjunct Links? n<br>ARS/AAR Partition? y Cvg Of Calls Redirected Off-net? n<br>ASAI Link Core Capabilities? n DCS (Basic)? n<br>ASAI Link Plus Capabilities? n DCS Call Coverage? n<br>Async. Transfer Mode (ATM) PNC? n DCS with Rerouting? n<br>ATM WAN Spare Processor? n Digital Loss Plan Modification? n<br>ATMS? n DS1 MSP? n |  |  |  |
|            | Attendant Vectoring? n DS1 Echo Cancellation? n                                                                                                    |  |  |  |
|            |                                                                                                    |  |  |  |
| 6.         | Configure AAR to use the appropriate route pattern using the <b>change aar analysis</b>                                                                                                    |  |  |  |
|            | command. The following shows that when a 5 digits number starting with $A$ is dialed                                                                                                    |  |  |  |
|            | Desets Dettern 1 is seed.                                                                                                    |  |  |  |
|            | Route Pattern I is used.                                                                                                    |  |  |  |
|            |                                                                                                    |  |  |  |
|            | change aar analysis 4 Page 1 of 2                                                                                                    |  |  |  |
|            | Percent Full: 1                                                                                                    |  |  |  |
|            |                                                                                                    |  |  |  |
|            | Dialed Total Route Call Node ANI<br>String Min Max Pattern Type Num Read                                                                                                    |  |  |  |
|            | 4 		 5 	 5 	 1 	 aar 	 n                                                                                                    |  |  |  |
|            | 5 7 7 999 aar n                                                                                                    |  |  |  |
|            |                                                                                                    |  |  |  |
|            |                                                                                                    |  |  |  |
| 7          | Configure the Route Pattern using the <b>change route-nattern</b> command. The following                                                                                                    |  |  |  |
| <i>'</i> • | shows calls using route pattern 1 are routed to trunk group 1 configured in Stap 4. Set                                                                                                    |  |  |  |
|            | shows cans using foule-patient 1 are fouled to trunk group 1 configured in Step 4. Set                                                                                                    |  |  |  |
|            | FRL to 0.                                                                                                    |  |  |  |
|            |                                                                                                    |  |  |  |
|            | along a set to a 1 of 0                                                                                                    |  |  |  |
|            | change route-pattern 1 Page 1 or 3                                                                                                    |  |  |  |
|            | Change route-pattern I     Page I or 3       Pattern Number: 1     Pattern Name:       SCCAN? n     Secure SIP? n                                                                                                    |  |  |  |
|            | Change Foute-pattern I     Page I of 3       Pattern Number: 1     Pattern Name:       SCCAN? n     Secure SIP? n       Grp FRL NPA Pfx Hop Toll No. Inserted     DCS/ IXC                                                                                                    |  |  |  |
|            | Change Foute-pattern 1     Page     I of 3       Pattern Number: 1     Pattern Name:       SCCAN? n     Secure SIP? n       Grp FRL NPA Pfx Hop Toll No. Inserted     DCS/ IXC       No     Mrk Lmt List Del Digits     QSIG                                                                                                    |  |  |  |
|            | Change Foute-pattern 1     Page 1 of 3       Pattern Number: 1     Pattern Name:       SCCAN? n     Secure SIP? n       Grp FRL NPA Pfx Hop Toll No. Inserted     DCS/ IXC       No     Mrk Lmt List Del Digits     QSIG       Dgts     Intw                                                                                                    |  |  |  |
|            | Change Foute-pattern 1     Page     1 of     3       Pattern Number: 1     Pattern Name:     SCCAN? n     Secure SIP? n       Grp FRL NPA Pfx Hop Toll No. Inserted     DCS/ IXC       No     Mrk Lmt List Del Digits     QSIG       Dgts     Intw       1: 1     0     n       2:     n     user                                                                                                    |  |  |  |
|            | Change Foute-pattern 1     Page     1 of       Pattern Number: 1     Pattern Name:       SCCAN? n     Secure SIP? n       Grp FRL NPA Pfx Hop Toll No. Inserted     DCS/ IXC       No     Mrk Lmt List Del Digits     QSIG       Dgts     Intw       1: 1     0     n       2:     n     user       3:     n     user                                                                                                    |  |  |  |
|            | Change Foute-pattern 1     Page     1 of     3       Pattern Number: 1     Pattern Name:     SCCAN? n     Secure SIP? n       Grp FRL NPA Pfx Hop Toll No. Inserted     DCS/ IXC       No     Mrk Lmt List Del Digits     QSIG       Dgts     Intw       1: 1     0     n       3:     n     user                                                                                                    |  |  |  |

| Step | Description                                                                                |  |  |  |  |  |
|------|--------------------------------------------------------------------------------------------|--|--|--|--|--|
| 8.   | Configure the IP network region using the change ip-network-region command. Note           |  |  |  |  |  |
|      | the values for UDP Port Min, UDP Port Max, Call Control PHB Value and Audio                |  |  |  |  |  |
|      | <b>PHB Value.</b> These values are needed to configure the security policy in the SSG520.  |  |  |  |  |  |
|      | The IP NETWORK REGION form also specifies which Codec Set will be used.                    |  |  |  |  |  |
|      | -                                                                                          |  |  |  |  |  |
|      | change ip-network-region 1 Page 1 of 19                                                    |  |  |  |  |  |
|      | Region: 1                                                                                  |  |  |  |  |  |
|      | Location: Authoritative Domain:                                                            |  |  |  |  |  |
|      | MEDIA PARAMETERS Intra-region IP-IP Direct Audio: yes                                      |  |  |  |  |  |
|      | Codec Set: 1 Inter-region IP-IP Direct Audio: yes                                          |  |  |  |  |  |
|      | UDP Port Max: 3029                                                                         |  |  |  |  |  |
|      | DIFFSERV/TOS PARAMETERS RTCP Reporting Enabled? y                                          |  |  |  |  |  |
|      | Audio PHB Value: 46         Use Default Server Parameters? y                               |  |  |  |  |  |
|      | Video PHB Value: 26                                                                        |  |  |  |  |  |
|      | Call Control 802.1p Priority: 6                                                            |  |  |  |  |  |
|      | Audio 802.1p Priority: 6<br>Video 802.1p Priority: 5 AUDIO RESOURCE RESERVATION DARAMETERS |  |  |  |  |  |
|      | H.323 IP ENDPOINTS RSVP Enabled? n                                                         |  |  |  |  |  |
|      | H.323 Link Bounce Recovery? y<br>Idle Traffic Interval (sec): 20                           |  |  |  |  |  |
|      | Keep-Alive Interval (sec): 5                                                               |  |  |  |  |  |
|      | Keep-Alive Count: 5                                                                        |  |  |  |  |  |
|      |                                                                                            |  |  |  |  |  |
| 9.   | Configure the appropriate Audio Codec using the <b>change ip-codec</b> command. The        |  |  |  |  |  |
|      | following shows ip-codec-set 1 using either G.729B. G.711 codec was also verified          |  |  |  |  |  |
|      | during compliance testing.                                                                 |  |  |  |  |  |
|      |                                                                                            |  |  |  |  |  |
|      | change ip-codec-set 1 Page 1 of 2                                                          |  |  |  |  |  |
|      | IP Codec Set                                                                               |  |  |  |  |  |
|      | Codec Set: 1                                                                               |  |  |  |  |  |
|      | Audio Silence Frames Packet                                                                |  |  |  |  |  |
|      | Codec Suppression Per Pkt Size(ms)                                                         |  |  |  |  |  |
|      | 2:                                                                                         |  |  |  |  |  |
|      | 3:                                                                                         |  |  |  |  |  |
|      | 5:                                                                                         |  |  |  |  |  |
|      | 6:                                                                                         |  |  |  |  |  |
|      |                                                                                            |  |  |  |  |  |
|      | Media Engrantion                                                                           |  |  |  |  |  |
|      | 1: none                                                                                    |  |  |  |  |  |
|      | 2:                                                                                         |  |  |  |  |  |
|      |                                                                                            |  |  |  |  |  |
|      |                                                                                            |  |  |  |  |  |
|      |                                                                                            |  |  |  |  |  |

| Step | Description                                                                                                    |                                                                   |  |  |
|------|----------------------------------------------------------------------------------------------------|-------------------------------------------------------------------|--|--|
| 10.  | Save the configuration using the <b>save translation</b> command.                                                                                                    |                                                                   |  |  |
|      | save translation<br>SAVE TRANSLATION                                                                                                    |                                                                   |  |  |
|      | Command Completion Status                                                                                                    | Error Code                                                        |  |  |
|      | Success                                                                                                    | 0                                                                 |  |  |
|      |                                                                                                    |                                                                   |  |  |
| 11.  | Repeat Steps 1-10 in this section for Avaya Communication Manager a<br>to complete the configuration. Make sure the appropriate IP address in<br>entered when configuring the Branch Site. At the Branch site, the "nea<br>Avaya S8300 Media Server and the "far end" is the C-LAN at the Main | It the Branch Site<br>Iformation is<br>Ir end" is the<br>In site. |  |  |

# 6. Interoperability Compliance Testing

The interoperability compliance testing focused on assessing the ability of the Juniper Networks routers in supporting an Avaya IP Telephony infrastructure consisting of Avaya Communication Manager and Avaya IP Telephones. A data traffic generator and a voice traffic generator were used to simulate background traffic and additional voice traffic in a typical network environment.

### 6.1. General Test Approach

Quality of Service was verified by injecting simulated data traffic into the network using a traffic generator while calls were being established and maintained using the Avaya IP Telephones. The Juniper Networks SSG520 was configured to perform as a DHCP Server to test DHCP option 176 used by the Avaya IP Telephones. DTMF detection was tested using the Meet-me conference configured in the S8300 Media Server.

The objectives were to verify the Juniper Networks SSG520 supports the following:

- QoS (Quality of Service) for VoIP traffic through traffic shaping.
- Point-to-Point Protocol
- DHCP Server support for Option 176
- Basic calling (e.g. call, transfer, conference, DTMF detection)

#### 6.2. Test Results

The Juniper Networks SSG520 successfully achieved all objectives. Quality of Service for VoIP traffic was maintained throughout the testing in the presence of competing simulated traffic. The Avaya IP Telephones successfully received appropriate IP addresses from the SSG520 router via DHCP and registered with the correct server.

# 7. Verification Steps

The following steps may be used to verify the configuration:

- Place inter-site calls between the Avaya IP Telephones.
- Use the "show interface queue" command on the Juniper router to verify that VoIP traffic is being prioritized correctly.
- Use the "show class-of-service forwarding-table" command on the Juniper routers to verify that the appropriate bandwidth is being assigned on the interfaces.

### 8. Conclusion

These Application Notes described the administration steps required to configure Juniper Networks Secure Services Gateway SSG520 and M7i routers to support Avaya Communication Manager and Avaya IP Telephones.

### 9. Support

For technical support on the Juniper Networks product, contact Juniper Networks JTAC at (888) 314-JTAC, or refer to <u>http://www.juniper.net</u>.

### 10. Additional References

Product documentation for Avaya products may be found at http://support.avaya.com

- [1] Administrator Guide for Avaya Communication Manager, Doc # 03-300509, Issue 2.1, May 2006
- [2] Avaya Communication Manager Advanced Administration Quick Reference, Doc # 03-300364, Issue 2, June 2005
- [3] Administration for Network Connectivity for Avaya Communication Manager, Doc # 555-233-504, Issue 11, February 2006
- [4] Avaya IP Telephony Implementation Guide, May 1, 2006

Product documentation for Juniper Networks products may be found at http://www.Juniper.net

- [5] CLI User Guide (JUNOS Internet Software for J-series, M-series, and T-series Routing Platform) Release 7.6, Part Number 530-015682-01, Revision 1
- [6] JUNOS Internet Software for J-series, M-series, and T-series Routing Platforms, Class of Service Configuration Guide Release 7.6, Part Number 530-015688-01, Revision 1
- [7] JUNOS Internet Software for J-series, M-series, and T-series Routing Platforms, Network Interfaces Configuration Guide Release 7.6, Part Number 530-015687-01, Revision 1
- [8] JUNOS Internet Software for J-series, M-series, and T-series Routing Platforms, Services Interfaces Configuration Guide Release 7.6, Part Number 530-015687-01, Revision 1
- [9] *Concepts & Examples ScreenOS Reference Guide*, Part Number 530-015768-01, Release 5.4.0, Rev A

#### ©2006 Avaya Inc. All Rights Reserved.

Avaya and the Avaya Logo are trademarks of Avaya Inc. All trademarks identified by <sup>®</sup> and <sup>TM</sup> are registered trademarks or trademarks, respectively, of Avaya Inc. All other trademarks are the property of their respective owners. The information provided in these Application Notes is subject to change without notice. The configurations, technical data, and recommendations provided in these Application Notes are believed to be accurate and dependable, but are presented without express or implied warranty. Users are responsible for their application of any products specified in these Application Notes.

Please e-mail any questions or comments pertaining to these Application Notes along with the full title name and filename, located in the lower right corner, directly to the Avaya Developer*Connection* Program at devconnect@avaya.com.